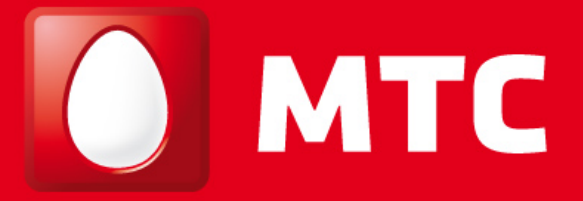

# на шаг впереди

РУКОВОДСТВО ПОЛЬЗОВАТЕЛЯ

# Wi-Fi роутер

**MTC F80** 

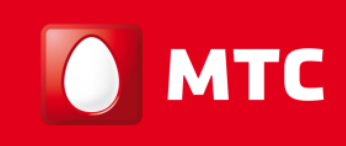

### Оглавление

| 1 МЕРЫ ПРЕДОСТОРОЖНОСТИ           | 4  |
|-----------------------------------|----|
| 2 ОБЩЕЕ ОПИСАНИЕ                  | 7  |
| З ИНДИКАТОРЫ РАБОТЫ И ИНТЕРФЕЙСЫ  | 9  |
| 3.1 Индикаторы работы             | 9  |
| 3.2 Задняя панель                 | 10 |
| 4 ВХОД НА WEB-ИНТЕРФЕЙС           | 11 |
| 5 ОПИСАНИЕ МЕНЮ WEB-ИНТЕРФЕЙСА    | 13 |
| 5.1 Пункт меню Мастер Настройки   | 13 |
| 5.2 Пункт меню Режим Работы       | 17 |
| 5.3 Пункт меню Беспроводная сеть  | 17 |
| 5.3.1 Основная сеть               | 18 |
| 5.3.2 Расширенные настройки       | 19 |
| 5.3.3 Безопасность                | 21 |
| 5.3.4 Сертификат 802.1х           | 26 |
| 5.3.5 Доступ                      | 27 |
| 5.3.6 WPS                         | 28 |
| 5.3.7 Расписание                  | 29 |
| 5.4 Пункт меню Настройка Интернет | 30 |
| 5.4.1 LAN                         | 30 |
| 5.4.2 WAN                         | 32 |
| 5.4.3 VLAN                        | 39 |
| 5.4.4 Порт для ТВ                 | 40 |
| 5.5 Пункт меню Безопасность       | 40 |
| 5.5.1 Фильтрация по порту         | 40 |
| 5.5.2 Фильтрация по IP            | 42 |
| 5.5.3 Фильтрация по МАС           | 43 |
| 5.5.4 Проброс портов              | 44 |
| 5.5.5 Фильтрация по URL           | 45 |
| 5.5.6 DMZ                         | 45 |
| 5.5.7 ACL                         | 46 |
| 5.6 Пункт меню QoS                | 46 |
| 5.7 Пункт меню Маршрутизация      | 48 |
| 5.8 Пункт меню Администрирование  | 49 |
| 5.8.1 Статус                      | 50 |
| 5.8.2 Статистика                  | 51 |

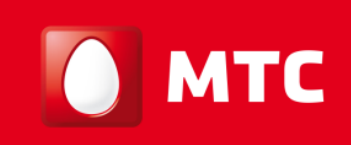

| 5.8.3 Динамический DNS     | 52 |
|----------------------------|----|
| 5.8.4 Настройка времени    | 53 |
| 5.8.5 Предотвращение DoS   | 54 |
| 5.8.6 Системный журнал     | 55 |
| 5.8.7 Обновление ПО        | 56 |
| 5.8.8 Восстановление/сброс | 56 |
| 5.8.9 Установка пароля     | 57 |

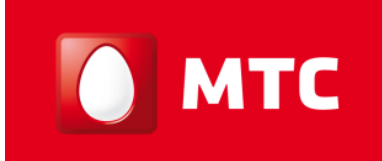

### 1 МЕРЫ ПРЕДОСТОРОЖНОСТИ

Ознакомьтесь с мерами безопасности и соблюдайте их во время эксплуатации устройства. Если не указано другое, термин «устройство» означает устройство и его принадлежности.

Основные требования

- Предохраняйте устройство от попадания влаги и столкновения с другими объектами во время хранения, транспортировки и эксплуатации устройства.
- Не разбирайте устройство самостоятельно. В случае его неисправности обратитесь за помощью в авторизованный сервис-центр.
- Физическому или юридическому лицу запрещается вносить изменения в дизайн устройства без предварительного письменного согласия оператора.
- При использовании устройства соблюдайте все действующие законы, нормы и положения, а также уважайте права других лиц.

Требования к условиям окружающей среды

- Перед подключением и отключением кабелей выключите устройство и отключите от него кабели питания. При установке устройства ваши руки должны быть сухими.
- Устройство должно устанавливаться как можно дальше от источника тепла или огня, например, радиатора или свечи.
- Устройство должно устанавливаться как можно дальше от бытовой техники с сильным электромагнитным полем, например, микроволновой печи или холодильника.
- Устройство должно устанавливаться на прочной поверхности.
- Устройство должно устанавливаться в хорошо вентилируемых внутренних помещениях. Не допускайте попадания прямых солнечных лучей. Температура в помещении должна находиться в диапазоне от 0°С до 40°С.
- Не закрывайте отверстия устройства. Оставьте как минимум 10 см свободного пространства с каждой из четырех сторон устройства, а также на его верхнем основании — для рассеивания тепла.
- Не помещайте на устройство посторонние объекты (например, свечи или контейнеры с водой). В случае попадания влаги или постороннего предмета внутрь устройства немедленно отключите питание устройства и разъедините все подключенные к нему провода, затем обратитесь в авторизованный сервис-центр.
- Во избежание выхода устройства из строя во время грозы отключите устройство от питания и разъедините все подключенные к нему кабели.

Меры предосторожности при использовании беспроводных устройств

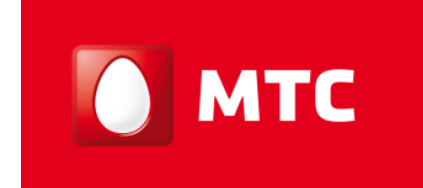

- При использовании устройства убедитесь, что его антенна находится на расстоянии не менее 20 см от присутствующих людей.
- Не используйте беспроводное устройство, если это запрещено или может вызвать помехи.
- Генерируемые устройством радиоволны могут воздействовать на работу электронных медицинских устройств. Если вы используете какое-либо медицинское устройство, обратитесь к производителю медицинского устройства для получения информации об ограничениях его использования.
- Запрещается вносить устройство в операционный блок (OR), блок интенсивной терапии (ICU), блок кардиореанимации (CCU).

Помещения с горючими и взрывчатыми материалами

- Не используйте устройство в помещениях, где хранятся горючие и взрывчатые материалы (бензозаправочные станции, нефтебазы, химзаводы). В противном случае может произойти возгорание или взрыв. Кроме того, необходимо следовать текстовым или схематическим инструкциям.
- Не храните и не транспортируйте устройство в одном контейнере с горючими жидкостями, газами и взрывчатыми материалами.

#### Требования к аксессуарам

- Можно использовать вспомогательные принадлежности, поставляемые самим производителем, или другие аксессуары, разрешенные им к использованию. Несоблюдение этого требования может оказать негативное влияние на устройство. В этом случае гарантия и международные нормативы могут быть аннулированы. Также это может привести к травмам.
- Не используйте адаптер питания, если его кабель поврежден. В противном случае может произойти возгорание и повреждение устройства.
- Убедитесь, что адаптер питания соответствует спецификациям, указанным на табличке.

#### Безопасность детей

Не разрешайте детям играть с устройством или его аксессуарами. Заглатывание аксессуаров может привести к возникновению опасных ситуаций или даже к летальному исходу.

#### Техническое обслуживание

- Если устройство не используется в течение длительного времени, отключите его и разъедините все подключенные к нему кабели.
- Если из устройства пошел дым или оно стало издавать непривычный запах/звуки, немедленно отключите питание устройства и разъедините все подключенные к нему провода, затем обратитесь в авторизованный сервис-центр.

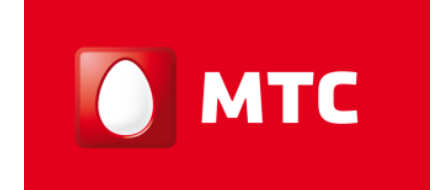

- Не наступайте на кабель, не тяните и не растягивайте его. В противном случае он может повредиться, и устройство перестанет работать.
- Перед очисткой отключите устройство от питания и разъедините все подключенные к нему кабели.

Внимание! Не используйте для очистки корпуса устройства очищающий раствор или спрей. Для чистки устройства рекомендуется использовать кусочек мягкой ткани.

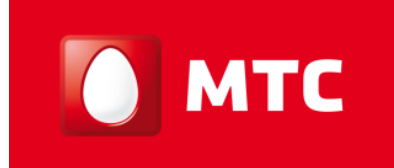

### 2 ОБЩЕЕ ОПИСАНИЕ

Благодарим Вас за приобретение Wi-Fi роутера МТС F80. Надеемся, что использование этого устройства принесет Вам только положительные эмоции и облегчит Вашу повседневную жизнь.

Wi-Fi роутер МТС F80 поможет организовать в домашней/офисной сети следующие сервисы:

- безопасный широкополосный доступ в сеть Интернет;
- ✤ беспроводную сеть Wi-Fi (поддержка стандартов 802.11b/g/n).

#### Основные характеристики МТС F80

- ◆ 4 порта LAN 10/100 Мбит/с Auto-MDIX и 1 порт WAN 10/100 Мбит/с.
- ✤ Беспроводной интерфейс Wi-Fi 802.11n MIMO 2x2 300 Мбит/с (обратная совместимость с устройствами стандартов IEEE 802.11b/g).
- Возможность просмотра списка клиентов Wi-Fi.
- Поддерживаемые типы подключения к Интернету: динамический IP-адрес, статический IP-адрес, PPPoE, PPTP, L2TP.
- ✤ Поддержка UPnP, DMZ, QoS, VLAN (IEEE 802.1Q).
- Управление через WEB-интерфейс.

#### Функции и протоколы МТС F80

- Работа по технологиям IPoE/PPPoE/PPTP/L2TP.
- Поддержка 802.1Х (EAP-MD5)
- ✤ VLAN IEEE 802.1Q.
- DHCP (клиент/сервер).
- ✤ Маршрутизация по протоколу RIP v1/v2.
- Преобразование сетевых адресов (NAT).
- Межсетевой экран (SPI) с защитой от DoS- и DDoS-атак.
- ✤ Перенаправление портов (ручное/UPnP).
- ✤ Блокировка доступа в Интернет на основании МАС-адреса, IP-адреса, URL, TCP/UDP-портов.
- ✤ IGMP proxy.
- ✤ Транзит VPN-соединений (PPTP/L2TP/IPsec).
- Поддержка DynDNS.
- Клонирование МАС-адреса.
- Поддержка WPS.

#### Режимы работы МТС F80

- Подключение к сети Интернет по выделенной линии Ethernet.
- ✤ Точка беспроводного доступа Wi-Fi (IEEE 802.11b/g/n).

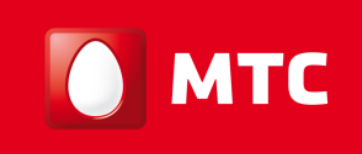

#### Типовая схема применения МТС F80

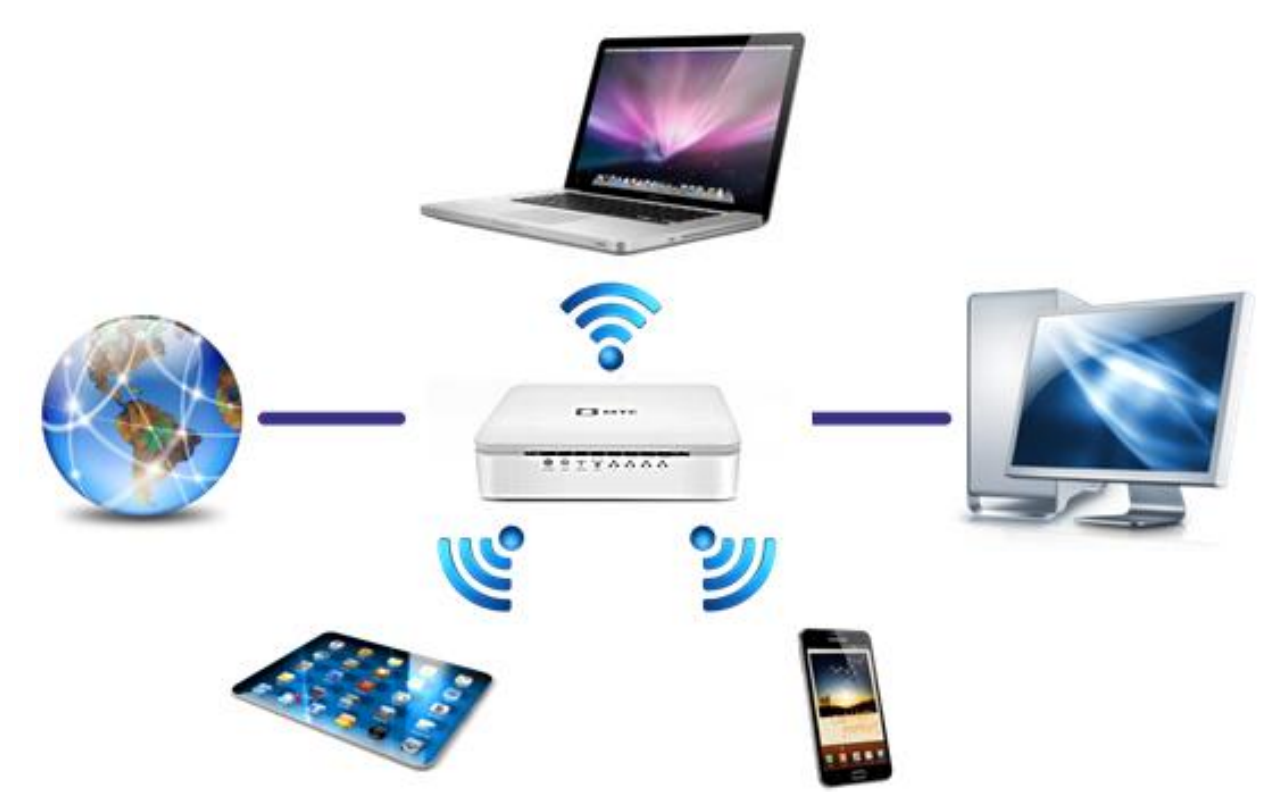

Фильтрация по портам, IP- и MAC-адресам позволяет минимизировать последствия несанкционированного доступа, предотвращает вторжения в сеть, а также блокирует доступ к нежелательным сайтам для пользователей Вашей локальной сети. Поддержка современных типов шифрования типа WEP и WPA позволяет создать защищённую беспроводную сеть.

Для удобства настройки роутера МТС F80 используется встроенный web-интерфейс, также поддерживаются основные интерфейсы командной строки CLI (Serial Port, Telnet, SSH).

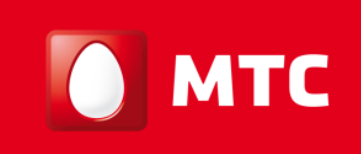

### З ИНДИКАТОРЫ РАБОТЫ И ИНТЕРФЕЙСЫ

#### 3.1 Индикаторы работы

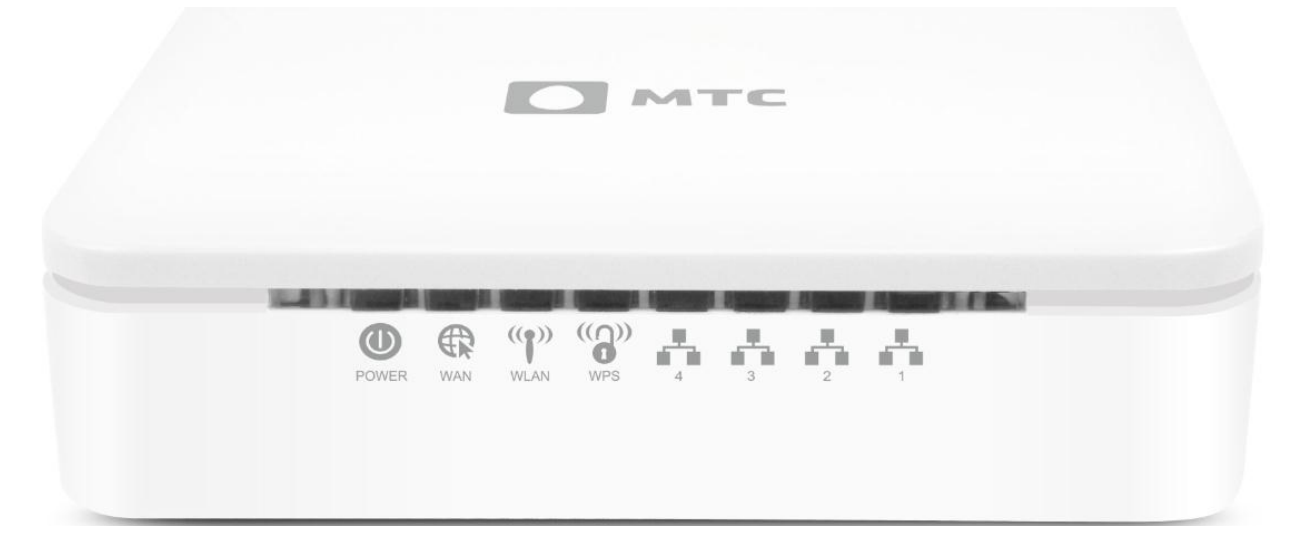

Вы можете всегда узнать о текущем статусе работы роутера МТС F80 по его светодиодным индикаторам, расположенным на передней панели.

| LED                    | Статус                  | Значение                                   |
|------------------------|-------------------------|--------------------------------------------|
|                        | Не светится             | Не подано питание на роутер                |
| POWER                  | Зеленый горит постоянно | Устройство включено                        |
|                        | Не светится             | Подключение к сети Интернет не установлено |
|                        | Зеленый горит постоянно | Подключение к сети Интернет установлено    |
| WAN                    | Зеленый быстро мигает   | Осуществляется передача данных             |
|                        | Не светится             | Функция беспроводной сети отключена        |
| (( <b>1</b> ))<br>WLAN | Зеленый горит постоянно | Функция беспроводной сети включена         |

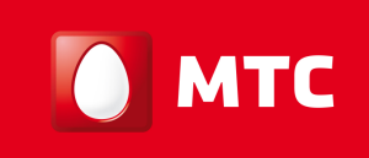

| (( <u>၂</u> )) | Не светится             | WPS соединение не установлено        |
|----------------|-------------------------|--------------------------------------|
| WPS            | Зеленый быстро мигает   | Осуществляется передача данных       |
|                | Не светится             | LAN соединение не установлено        |
|                | Зеленый горит постоянно | LAN соединение установлено и активно |
|                | Зеленый быстро мигает   | Осуществляется передача данных       |

#### 3.2 Задняя панель

![](_page_9_Picture_4.jpeg)

- LAN интерфейсы 4xEthernet порта (RJ-45) для подключения к компьютеру или к другим сетевым устройствам домашней сети.
- WAN интерфейс 1xEthernet порт (RJ-45) для подключения сети оператора.
- Питание Разъем питания для подключения внешнего блока питания (12B/0.5A).
- Вкл/Выкл Кнопка включения/выключения роутера.
- RESET (нижняя панель) Кнопка сброса роутера на заводские настройки.

![](_page_10_Picture_1.jpeg)

### 4 ВХОД НА WEB-ИНТЕРФЕЙС

Для доступа в web-интерфейс выполните следующие действия:

- 1. Подключите устройство к компьютеру проводом, поставляющимся в комплекте.
- 1. Откройте Интернет-браузер (Google Chrome, Mozilla Firefox, Internet Explorer и т.п.).
- 2. Введите в адресной строке: http://192.168.1.1.
- 3. Войдите в систему, используя логин: «admin» и пароль: «admin».

| Необходима авторизация                                                                                                    | ×   |
|----------------------------------------------------------------------------------------------------|-----|
| Для доступа на сервер http://192.168.1.1:80 требуется<br>указать имя пользователя и пароль. Сообщение серве<br>MTSRouter. | pa: |
| Имя пользователя:                                                                                                    |     |
| Пароль:                                                                                                    |     |
| Вход Отмена                                                                                                    |     |

После авторизации откроется страница для смены пароля по умолчанию на роутере.

#### Установка пароля

Эта страница используется для смены пароля учетной записи к доступу на вебинтерфейс.

| Имя пользовате | пя:    | admin |
|----------------|--------|-------|
| Новый пароль:  |        | ••••• |
| Повтор пароля: |        | ••••• |
| Применить      | Сброси | ΙТЬ   |

Настоятельно рекомендуется сменить пароль по умолчанию для предотвращения от несанкционированного доступа на Ваше устройство.

Для сохранения пароля нажмите кнопку «Применить» и дождитесь завершения перезагрузки.

После прохождения повторной авторизации откроется страница с подробной информацией о статусе системы устройства.

![](_page_11_Picture_1.jpeg)

## 

#### Мастер Настройки

#### Режим Работы

Беспроводная сеть

Настройка Интернет

IPv6

Безопасность

Приоритезация трафика

Маршрутизация

Администрирование

Выход

Статус системы

Данная страница отображает текущее состояние устройства и некоторые основные настройки устройства.

| Система                     |                             |
|-----------------------------|-----------------------------|
| Время работы                | 3day:19h:34m:43s            |
| Серийный номер              | 00030710114020023043        |
| Версия ПО                   | v1.1.10E                    |
| Дата создания ПО            | Fri Aug 8 10:41:43 MSK 2014 |
| Настройки беспроводной сети |                             |
| Режим                       | AP                          |
| Полоса                      | 2.4 GHz (B+G+N)             |
| SSID                        | MTSRouter-023043            |
| Номер канала                | 6                           |
| Шифрование                  | WPA2                        |
| BSSID                       | 00:1f:ce:78:f9:1f           |
| Клиенты                     | 0                           |
| Конфигурация ТСР/ІР         |                             |
| IP протокол                 | Fixed IP                    |
| IP адрес                    | 192.168.1.1                 |
| Маска подсети               | 255.255.255.0               |
| Шлюз                        | 192.168.1.1                 |
| IPv6 адрес                  | Нет                         |
| Подключение IPv6            | fe80::21f:ceff:fe78:f91d/64 |
| DHCP сервер                 | Включен                     |
| МАС адрес                   | 00:1f:ce:78:f9:1d           |
| Конфигурация WAN            |                             |
| Время подключения           | 3дней:18ч:36м:22с           |
| Аутентификация 802.1х       | Не используется             |
| Аутентификация Kabinet      | Не загружена.               |
| IP протокол                 | РРРоЕ подключен             |
| IP адрес                    | 172.16.101.41               |
| Маска подсети               | 255.255.255.255             |
| Шлюз по умолчнаию           | 172.16.101.1                |
| DNS 1                       | 8.8.8.8                     |
| DNS 2                       | 176.74.8.33                 |
| DNS 3                       | 0.0.0.0                     |
| Глобальный IPv6 адрес       | None                        |
| Локальный IPv6 адрес        | fe80::21f:ceff:fe8b:6511/64 |
| МАС адрес                   | 00:1f:ce:8b:65:11           |
|                             |                             |

![](_page_11_Picture_16.jpeg)

www.mts.ru

![](_page_12_Picture_1.jpeg)

### **5 ОПИСАНИЕ МЕНЮ WEB-ИНТЕРФЕЙСА**

В левой части окна браузера располагается главное меню web-интерфейса роутера. Многочисленные настройки роутера сгруппированы логически по группам и представлены следующими пунктами главного меню:

- Мастер Настройки помощник настройки подключения к сети Интернет.
- Режим Работы выбор режима работы роутера.
- Беспроводная сеть расширенная настройка Wi-Fi.
- Настройка Интернет настройка LAN и WAN интерфейсов.
- IPv6 настройки адресации IPv6.
- Безопасность настройки безопасности роутера.
- Приоритезация трафика настройки функции QoS.
- Маршрутизация настройка маршрутизации.
- Администрирование функции управления роутером и сервисное обслуживание.
- Выход выход из web-интерфейса.

#### 5.1 Пункт меню Мастер Настройки

Данный пункт меню предназначен для быстрой настройки роутера и подключения к сети Интернет. Нужно выполнить рекомендации описанные в 6 шагах мастера настройки и для получения результата применить заданные значения.

### Мастер настройки

Мастер настройки поможет вам настроить роутер при первом запуске. Пожалуйста следуйте шагам Мастера настройки.

#### Добро пожаловать в Мастер Настройки

Запустите мастер настройки, нажав Далее.

- 1. Выбор Режима Работы
- 2. Выбор Временной Зоны
- 3. Настройка LAN Интерфейса
- 4. Настройка WAN Интерфейса
- 5. Настройка Беспроводной Сети
- 6. Настройки Безопасности Беспроводной Сети

Далее>>

![](_page_13_Picture_1.jpeg)

### Режим Работы

Здесь вы можете выбрать режим работы LAN и WAN интерфейса, NAT и функции Моста

| ◉ Шлюз: | В этом режиме устройство подключается к Интернету через<br>Ethernet кабель. NAT разрешён и ПК через 4 LAN порта делят<br>один IP адрес Интернета через WAN-порт. Тип подключения<br>может быть установлен на странице WAN из PPPoE, DHCP-<br>клиент, PPTP-клиент, L2TP-клиент или статический IP. |
|---------|----------------------------------------------------------------------------------------------------|
| О Мост: | В этом режиме, все ethernet-порты и беспроводной интерфейс<br>объединяются вместе мостом и NAT функция запрещена. Все<br>функции относящиеся к WAN и межсетевого экрана не<br>поддерживаются.                                                                                                    |
|         | Отмена <<Назад Далее>>                                                                                                    |

### Выбор Временной Зоны

Вы можете поддерживать системное время синхронизированным с публичным сервером времени через Интернет.

| <ul> <li>Разрешить</li> <li>Автоматич</li> </ul> | ы NTP-клиент<br>ески переводить часы на летнее время и обратно |
|--------------------------------------------------|----------------------------------------------------------------|
| Временная<br>Зона :                              | (GMT+04:00)Moscow, St. Petersburg, Volgograd                   |
| NTP сервер :                                     | 192.5.41.41 - Северная Америка 🔻                               |

| Отмена  | <<Назад    | Далее>> |  |
|---------|------------|---------|--|
| Ormonia | s stricoup | Hancors |  |

![](_page_14_Picture_1.jpeg)

### Настройка LAN-Интерфейса

Эта страница используется для настройки параметров локальной сети.

| ID an | noc  |
|-------|------|
| іг-ад | pec. |

Маска подсети:

| 192.168.1.1   |  |
|---------------|--|
| 255.255.255.0 |  |

| Отмена | <<Назад | Далее>> |
|--------|---------|---------|

### Настройка WAN-интерфейса

Эта страница используется для настройки параметров доступа к сети Интернет. Выберите тип WAN-доступа, который соответствует типу подключения в Вашем регионе. Для получения подробной информации по настройкам оборудования Вы можете обратиться в контактный центр по телефону 8 800 250 08 90

| Тип WAN-доступа:  | PPPoE | •      |         |         |
|-------------------|-------|--------|---------|---------|
| Имя Пользователя: | mts   |        |         |         |
| Пароль:           | ••••• |        |         |         |
|                   |       | Отмена | <<Назад | Далее>> |

Необходимо выбрать тип WAN-доступа который соответствует типу подключения в Вашем регионе. Для получения подробной информации по подключению и настройкам оборудования Вы можете обратиться в контактный центр по телефону 8 800 250 08 90

Ваш роутер уже имеет предустановленные значения имени Wi-Fi-сети и ключа доступа к ней (информация размещена на оборотной стороне роутера). Если вы не хотите изменять настройки беспроводного соединения, то пропустите два последних шага и нажмите кнопку «Завершить».

![](_page_15_Picture_1.jpeg)

### Основные Настройки Беспроводного Соединения

Эта страница используется для настройки параметров для беспроводных LANклиентов, которые могут подключаться к твоей Точке Доступа.

| Полоса:                          | 2.4 GHz (B+G+N) 🔻      |
|----------------------------------|------------------------|
| Режим:                           | AP T                   |
| Тип Сети:                        | Infrastructure •       |
| Имя Беспроводной<br>Сети (SSID): | MTSRouter-023043       |
| Ширина Канала:                   | 40MHz 🔻                |
| Контроль Боковой<br>Полосы       | Выше 🔻                 |
| Номер Канала:                    | Auto 🔻                 |
|                                  |                        |
|                                  |                        |
|                                  | Отмена <<Назад Далее>> |

# Настройки Безопасности Беспроводной Сети

Эта страница позволяет настроить безопасность беспроводной сети. Включение WEP или WPA, используя Ключи Шифрования, может предотвратить неавторизованный доступ к вашей беспроводной сети.

| Шифрование: WPA2(AES)     | ▼              |           |
|---------------------------|----------------|-----------|
| Формат Общего Ключа (PSK) | Пароль 🔻       |           |
| Общий ключ (PSK):         | 85649173       |           |
|                           | Отмена <<Назад | Завершить |

Для сохранения настроек нажмите кнопку «Завершить».

![](_page_16_Picture_1.jpeg)

Далее будет приведено подробное описание по каждому пункту меню WEBинтерфейса роутера. Приведенное ниже описание настроек предназначено для опытных пользователей. Не рекомендуется изменять параметры настроек роутера без получения рекомендаций от оператора.

#### 5.2 Пункт меню Режим Работы

Данный пункт меню предназначен для установки режима работы роутера.

#### Режим работы

Вы можете выбрать два режима работы устройства:

| • Режим<br>Роутера: | В режиме роутера, к WAN порту должен быть подключен<br>кабель, идущий от Вашего провайдера. В данном режиме<br>работает функция NAT на всех LAN портах. Также в данном<br>режиме работает беспроводная сеть Wi-Fi. Возможные типы<br>подключения при данном режиме: Статический IP адрес<br>(Static IP), Динамический IP адрес (DHCP), PPPoE,<br>L2TP/PPTP. |  |
|---------------------|----------------------------------------------------------------------------------------------------|--|
| Режим моста:        | В режиме моста, все Ethernet порты, включая беспроводно<br>интерфейс, объединяются в один интерфейс. Функция NAT<br>отключена и все остальные функции, связанные с WAN и<br>брандмауэром, не поддерживаются.                                                                                                    |  |
| Применить           | Сбросить                                                                                                    |  |

- Режим роутера в данном режиме роутер подключается к сети оператора через WAN-порт. Функция NAT активна, и устройства, подключаемые к роутеру через LAN-порты, имеют одинаковый внешний IP-адрес, выданный оператором. Тип соединения можно настроить в пункте «Настройка Интернет -> WAN».
- Режим моста в данном режиме роутер работает как мост, все порты объединяются и функция NAT отключена. Все функции связанные с WAN, а также функции безопасности (Firewall), не поддерживаются.

#### 5.3 Пункт меню Беспроводная сеть

Данный пункт меню предназначен для расширенной настройки беспроводной связи. Пункт меню содержит следующие подпункты:

- Основная сеть основная настройка Wi-Fi.
- Расширенные настройки расширенная настройка Wi-Fi.
- Безопасность настройка параметров шифрования беспроводного соединения.
- Сертификат 802.1х установка сертификатов для стандарта 802.1х.
- Доступ настройка доступа по беспроводной сети.

![](_page_17_Picture_1.jpeg)

- WPS настройка функции WPS.
- ✤ Расписание настройка расписания работы Wi-Fi.

#### 5.3.1 Основная сеть

Выберите пункт меню «Беспроводная сеть» -> «Основная сеть».

| 🚺 МТС                                                          |                                      |                   |                      | (ENG              |
|----------------------------------------------------------------|--------------------------------------|-------------------|----------------------|-------------------|
| Мастер Настройки                                               | Пользовательски                      | ие настройки      | 1                    |                   |
| Режим Работы                                                   | На этой странице осущес              | твляется настройк | а беспроводной точки | и доступа для     |
| Беспроводная сеть<br>Основная сеть<br>Расширенные<br>настоойки | же основные параметры т              | тупа              | изменить настроики   | шифрования, а так |
| Безопасность                                                   | Полоса:                              | 2.4 GHz (B+G+N    | ) ▼                  |                   |
| Сертификат 802.1x<br>Доступ<br>м/PS                            | Режим:                               | AP •              | Гостевые ТД          |                   |
| Расписание                                                     | Тип сети:                            | Infrastructure •  |                      |                   |
| Настройка Интернет                                             | S SID:                               | MTSRouter-02304   | 13                   |                   |
| IDv6                                                           | Ширина канала:                       | 40MHz ▼           |                      |                   |
| 11 40                                                          | Контроль боковой<br>полосы:          | Сверху 🔻          |                      |                   |
| Безопасность                                                   | Номер канала:                        | Auto 🔻            |                      |                   |
| Приоритезация<br>трафика                                       | Широковещательный<br>SSID:           | Включен 🔻         |                      |                   |
| Маршрутизация                                                  | WMM: Включить ▼<br>Скорость передачи |                   |                      |                   |
| Администрирование                                              | данных:<br>Количество клиентов:      | ABIO              |                      |                   |
| Выход                                                          | Клиенты:                             | Отобразить акти   | вных клиентов        |                   |
| www.mts.ru                                                     | Применить Сбросит                    | гь                |                      |                   |
|                                                                |                                      |                   |                      |                   |

- Отключить точку доступа поле активации или деактивации Wi-Fi.
- ✤ Полоса выбор стандартов Wi-Fi, 802.11 b, g, n.
- Режим режим работы роутера: АР точка доступа.
- SSID идентификатор беспроводной сети.
- Ширина канала полоса пропускания канала.

![](_page_18_Picture_1.jpeg)

- ✤ Контроль боковой полосы выбор значения для контроля боковой полосы пропускания: «Upper» – выше, «Lower» – ниже.
- Номер канала номер канала.
- Широковещательный SSID активация или деактивация трансляции идентификатора беспроводной сети в эфир.
- WMM активация или деактивация функции Wi-Fi Multimedia. Данная функция реализует механизм QoS для беспроводных соединений, позволяющая улучшить качество передачи данных по Wi-Fi-сети за счет назначения приоритетов различным типам трафика.
- Скорость передачи данных выбор скорости передачи данных.
- Количество клиентов поле для установки максимального количества подключаемых клиентов беспроводной сети.
- ✤ Клиенты список устройств, подключённых в текущий момент к роутеру.

Роутер поддерживает организацию до 4 точек доступа. Нажмите кнопку «Гостевые ТД» для их настройки.

#### Множественный доступ

В этом окне отображаются и обновляются настройки беспроводной сети.

| АР1         [2.4 GHz (B+G+N)]         MTSRouter1-02         Авто         Включить         Включить         [Ал+WAN]           492         [2.4 GHz (B+GAN)]         MTSRouter2.02         Авто         Включить         [Ал-WAN]         [Ал-WAN] |          |
|----------------------------------------------------------------------------------------------------|----------|
| AP2 2 24 GHz (B+G+N) V MTSDauter200 Apro V Byrnouwr, V Byrnouwr, V LAN+WAN V                                                                                                    | Показать |
|                                                                                                    | Показать |
| АРЗ 2.4 GHz (B+G+N) V MTSRouter3-02 Авто V Включить V LAN+WAN V                                                                                                    | Показать |
| АР4 2.4 GHz (B+G+N) V MTSRouter4-02 Авто V Включить V LAN+WAN V                                                                                                    | Показать |

Применить Сбросить Закрыть

Активируйте необходимое количество точек доступа и укажите соответствующие параметры.

После внесения всех изменений нажмите кнопку «Применить».

#### 5.3.2 Расширенные настройки

Выберите пункт меню «Беспроводная сеть» -> «Расширенные настройки».

![](_page_19_Picture_1.jpeg)

#### Расширенные настройки

Данные настройки предназначены для технически-продвинутых пользователей, которые имеют необходимые знания. Эти параметры не должны меняться, если вы необладаете обходимыми знаниями.

| Порог фрагмента:   | 2346                         | (256-2346)                    |
|--------------------|------------------------------|-------------------------------|
| Порог RTS:         | 2347                         | (0-2347)                      |
| Интервал Beacon:   | 100                          | (20-1024 мс)                  |
| Тип преамбулы:     | Длинный за                   | головок 🔍 Короткий заголовок  |
| IAPP:              | Включить                     | <ul> <li>Выключить</li> </ul> |
| Защита:            | Включить                     | Выключить                     |
| Агрегация:         | Включить                     | <ul> <li>Выключить</li> </ul> |
| Short GI:          | Включить                     | <ul> <li>Выключить</li> </ul> |
| Раздел WLAN:       | <ul> <li>Включить</li> </ul> | Выключить                     |
| 20/40MHz Coexist:  | <ul> <li>Включить</li> </ul> | Выключить                     |
| Выходная мощность: | ● 100% ○ 7                   | 0% 🔍 50% 🔍 35% 🔍 15%          |
| Применить Сбросит  | ъ                            |                               |

- Порог фрагмента пороговое значение фрагментации пакетов в байтах
- Порог RTS пороговое значение RTS (специальный фрейм, который извещает остальных о том, что узел готов передать данные).
- Интервал Beacon интервал широковещательного идентификатора сети. По умолчанию чаще всего используется значение 100 мс. Интервал необходим для обнаружения сети беспроводными клиентами.
- Тип преамбулы использование длинной или короткой преамбулы в заголовках передаваемых блоков данных.
- IAPP использование протокола IAPP (Inter-Access Point Protocol), позволяющего использовать роуминг клиентов между несколькими точками доступа внутри одного сегмента сети.
- Защита использование защиты беспроводной сети роутера от других сетей, расположенных по соседству.
- Агрегация использование возможности объединять для передачи несколько маленьких кадров в один большой, при условии, что они отправляются одному адресату с одинаковым приоритетом.
- Short GI использование короткого защитного интервала для повышения эффективности сети.
- Раздел WLAN использование функции запрета взаимодействия беспроводных клиентов между собой.

![](_page_20_Picture_1.jpeg)

- 20/40MHz Coexist активирование опции, позволяющей отключать использование частотного диапазона 40МГц при обнаружении других роутеров на аналогичных частотах и сильно загруженных каналов
- Выходная мощность значение мощности Wi-Fi адаптера в процентах.

#### 5.3.3 Безопасность

Выберите пункт меню «Беспроводная сеть» -> «Безопасность».

| Безопасность                                                                                                    |                                                                                      |  |
|----------------------------------------------------------------------------------------------------|--------------------------------------------------------------------------------------|--|
| На этой странице можно настроить параметры безопасности для беспроводной<br>сети. Выберите протоколы WEP или WPA для предотвращения<br>несанкционированного доступа к Вашей беспроводной сети путем ввода ключей<br>шифрования. |                                                                                      |  |
| выбор SSID Root AP - MTSRouter-023043 ▼ Применить Сбросить                                                                                                    |                                                                                      |  |
| Шифрование:                                                                                                    | WPA2 •                                                                               |  |
| Режим шифрования:                                                                                                    | <ul> <li>Корпоратиыный (RADIUS) </li> <li>Персональный (Paзделяемый ключ)</li> </ul> |  |
| Пакет шифрования<br>WPA2:                                                                                                    | TKIP 🗹 AES                                                                           |  |
| Формат разделяемого<br>ключа (PSK):                                                                                                    | Пароль 🔻                                                                             |  |
| Разделяемый ключ<br>(PSK):                                                                                                    | •••••                                                                                |  |

Данный пункт меню позволяет настроить тип шифрования беспроводного соединения. Выберите идентификатор точки доступа в поле «Выбор SSID». Далее выберите тип шифрования в поле «Шифрование»:

- Выкл. отключение шифрования, при этом имеется возможность использовать аутентификацию по стандарту 802.1х.
- ✤ WEP шифрование по технологии WEP.
- WPA шифрование по технологии WPA.
- ✤ WPA2 шифрование по технологии WPA2.
- WPA-Mixed смешанный метод шифрования

Рекомендуется использовать шифрование на основе WPA2, так как методы WEP и WPA являются устаревшими.

![](_page_21_Picture_1.jpeg)

#### 802.1x

Выберите значение «Выкл.» и активируйте аутентификацию 802.1х.

#### Безопасность

На этой странице можно настроить параметры безопасности для беспроводной сети. Выберите протоколы WEP или WPA для предотвращения несанкционированного доступа к Вашей беспроводной сети путем ввода ключей шифрования.

| Выбор SSID Root AP - M      | TSRouter-023043 V | Применить | Сбросить |
|-----------------------------|-------------------|-----------|----------|
| Шифрование:                 | Выкл.             |           |          |
| Шифрование 802.1х:          | <b>v</b>          |           |          |
| IP адрес сервера<br>RADIUS: |                   |           |          |
| Порт сервера RADIUS:        | 1812              |           |          |
| Пароль сервера<br>RADIUS:   |                   |           |          |

- ✤ IP адрес сервера RADIUS IP-адрес RADIUS-сервера.
- Порт сервера RADIUS порт RADIUS-сервера для соединения. Значение, выставленное по умолчанию, рекомендуется не изменять.
- Пароль сервера RADIUS пароль на RADIUS-сервере и на роутере. Оба пароля не передаются по беспроводной сети и должны совпадать.

![](_page_22_Picture_1.jpeg)

#### WEP

Выберите значение «WEP».

| Безопасность                                                                                                    |                                           |  |
|----------------------------------------------------------------------------------------------------|-------------------------------------------|--|
| На этой странице можно настроить параметры безопасности для беспроводной<br>сети. Выберите протоколы WEP или WPA для предотвращения<br>несанкционированного доступа к Вашей беспроводной сети путем ввода ключей<br>шифрования. |                                           |  |
| выбор SSID Root AP - MTSRouter-023043 ▼ Применить Сбросить                                                                                                    |                                           |  |
| Шифрование:                                                                                                    | WEP •                                     |  |
| Шифрование 802.1х:                                                                                                    |                                           |  |
| Шифрование:                                                                                                    | 🛇 Откр. система 🔍 Разделяемый ключ 💿 Авто |  |
| Длина ключа:                                                                                                    | 64-bit 🔻                                  |  |
| Формат ключа:                                                                                                    | Hex (10 characters) 🔻                     |  |
| Ключ шифрования:                                                                                                    | ****                                      |  |

- Аутентификация тип аутентификации. При аутентификации типа «Откр. система» к беспроводной сети может подключиться любое устройство с соответствующим значением SSID. Ключи WEP в процессе аутентификации не проверяются. Аутентификация типа «Разделяемый ключ» требует, чтобы точка доступа и беспроводной адаптер имели одинаковый ключ WEP.
- Длина ключа длина ключа: 64 или 128 битов.
- Формат ключа формат ключа: HEX или ASCII.
- Ключ шифрования зашифрованный ключ.

![](_page_23_Picture_1.jpeg)

При включении поля «Шифрование 802.1х» для использования аутентификации по стандарту 802.1х состав полей немного меняется.

| Безопасность                                                                                                    |                                              |  |
|----------------------------------------------------------------------------------------------------|----------------------------------------------|--|
| На этой странице можно настроить параметры безопасности для беспроводной<br>сети. Выберите протоколы WEP или WPA для предотвращения<br>несанкционированного доступа к Вашей беспроводной сети путем ввода ключей<br>шифрования. |                                              |  |
| Выбор SSID Root AP - N                                                                                                    | ITSRouter-023043 <b>т</b> Применить Сбросить |  |
| Шифрование:                                                                                                    | WEP                                          |  |
| Шифрование 802.1х:                                                                                                    |                                              |  |
| Шифрование:                                                                                                    | Откр. система Разделяемый ключ  Авто         |  |
| Длина ключа:                                                                                                    | 🖲 64 Bits 🔍 128 Bits                         |  |
| IP адрес сервера<br>RADIUS:                                                                                                    |                                              |  |
| Порт сервера RADIUS:                                                                                                    | 1812                                         |  |
| Пароль сервера<br>RADIUS:                                                                                                    |                                              |  |

Укажите дополнительно поля, относящиеся к RADIUS-серверу.

#### WPA/WPA2/WPA-Mixed

Выберите одно из значений «WPA», «WPA2» или «WPA-Mixed». Состав полей для настройки данных типов шифрования идентичен.

| Безопасность                                                                                                    |                                                             |  |  |
|----------------------------------------------------------------------------------------------------|-------------------------------------------------------------|--|--|
| На этой странице можно настроить параметры безопасности для беспроводной<br>сети. Выберите протоколы WEP или WPA для предотвращения<br>несанкционированного доступа к Вашей беспроводной сети путем ввода ключей<br>шифрования. |                                                             |  |  |
| Выбор SSID Root AP - M                                                                                                    | TSRouter-023043 <b>т</b> Применить Сбросить                 |  |  |
| Шифрование:                                                                                                    | WPA •                                                       |  |  |
| Режим шифрования:                                                                                                    | Корпоратиыный (RADIUS)      Герсональный (Paзделяемый ключ) |  |  |
| Пакет шифрования<br>WPA:                                                                                                    | TKIP 🗹 AES                                                  |  |  |
| Формат разделяемого<br>ключа (PSK):                                                                                                    | Пароль                                                      |  |  |
| Разделяемый ключ<br>(PSK):                                                                                                    | •••••                                                       |  |  |

![](_page_24_Picture_1.jpeg)

Тип шифрования WPA указан по умолчанию AES. При выборе типа аутентификации «Enterprise (RADIUS)» укажите параметры RADIUS-сервера.

| Безопасность                                                                                                    |                                                             |  |  |  |
|----------------------------------------------------------------------------------------------------|-------------------------------------------------------------|--|--|--|
| На этой странице можно настроить параметры безопасности для беспроводной<br>сети. Выберите протоколы WEP или WPA для предотвращения<br>несанкционированного доступа к Вашей беспроводной сети путем ввода ключей<br>шифрования. |                                                             |  |  |  |
| выбор SSID Root AP - MTSRouter-023043 ▼ Применить Сбросить                                                                                                    |                                                             |  |  |  |
| Шифрование:                                                                                                    | WPA2 T                                                      |  |  |  |
| Режим шифрования:                                                                                                    | Корпоратиыный (RADIUS)      Герсональный (Paзделяемый ключ) |  |  |  |
| Пакет шифрования<br>WPA2:                                                                                                    | TKIP AES                                                    |  |  |  |
| Формат разделяемого<br>ключа (PSK):                                                                                                    | Пароль                                                      |  |  |  |
| Разделяемый ключ<br>(PSK):                                                                                                    |                                                             |  |  |  |

Тип шифрования WPA указан по умолчанию AES. При выборе типа аутентификации «Персональный (Разделяемый ключ)» укажите параметры ключа.

- Формат разделяемого ключа (PSK) формат ключа: ключевая фраза или HEX.
- Разделяемый ключ значение ключа.

![](_page_25_Picture_1.jpeg)

#### 5.3.4 Сертификат 802.1х

Выберите пункт меню «Беспроводная сеть» -> «Сертификат 802.1х».

#### Установка сертификата 802.1х

На данной странице вы можете установить сертификат 802.1х для WLAN клиентов.

| Сертификат<br>пользователя  | Выберите файл | Файл не выбран |
|-----------------------------|---------------|----------------|
| Загрузить Сбросить          |               |                |
| Корневой сертификат:        | Выберите файл | Файл не выбран |
| Загрузить Сбросить          |               |                |
| Удалить все<br>сертификаты: | Удалить       |                |

В данном пункте устанавливаются пользовательские и корневые сертификаты стандарта 802.1х. Выберите файл с сертификатом в стандартном диалоговом окне Windows, нажав кнопку «Обзор». Нажмите кнопку «Загрузить».

Для удаления всех установленных сертификатов нажмите кнопку «Удалить».

![](_page_26_Picture_1.jpeg)

#### 5.3.5 Доступ

Выберите пункт меню «Беспроводная сеть» -> «Доступ».

#### Управление доступом

При выборе 'Разрешить доступ' доступ к беспроводной сети будет доступен только для тех МАС адресов, которые находятся в списке. При выборе 'Запретить доступ' доступ к беспроводной сети будет не доступен только для тех МАС адресов, которые находятся в списке.

| Режим беспроводного доступа:: | Выключен 🔻     |       |
|-------------------------------|----------------|-------|
| МАС адрес:                    | Комментарий:   |       |
| Применить Сбросить            |                |       |
| Текущий список клиентов:      |                |       |
| МАС адрес                     | Комментарий    | Выбор |
| Удалить отмеченное Удалит     | ь все Сбросить |       |

Данный пункт позволяет создавать списки контроля доступа устройств при подключении по беспроводной сети. При выборе значения «Разрешить доступ» в списке «Режим беспроводного доступа» устройство с указанным МАС-адресом будет иметь доступ по Wi-Fi-сети. При выборе значения «Запретить доступ» в списке «Режим беспроводного доступа» устройству с указанным МАС-адресом доступ по Wi-Fi-сети будет запрещён.

После указания МАС-адреса нажмите кнопку «Применить». В таблице «Текущий список клиентов» отображаются устройства, которым разрешён или запрещён доступ по Wi-Fiсети. Если хотите удалить устройство из списка, выделите его в колонке «Выбор» и нажмите кнопку «Удалить отмеченное». При нажатии кнопки «Удалить все» удаляются все устройства из списка.

![](_page_27_Picture_1.jpeg)

#### 5.3.6 WPS

| Выберит  | е пункт   | меню  | «Бесп  | роводная | я сеть» -> | «WPS». |
|----------|-----------|-------|--------|----------|------------|--------|
| DDIOCPHI | C HIYIIKI | MCINO | "DCCII | роводнии |            |        |

| Настройка WPS                                  |                                     |                                                                |  |
|------------------------------------------------|-------------------------------------|----------------------------------------------------------------|--|
| На данной странице Вы<br>функцию Вы можете быс | можете изменить<br>тро и удобно под | настройку WPS. Используя данную<br>цключиться к точке досутпа. |  |
| Выключить WPS                                  | ИТЬ                                 |                                                                |  |
| Статус WPS:                                    | 🖲 Вклн                              | очено 🔍 Выключено                                              |  |
|                                                | Сброс                               | ить конфигурацию                                               |  |
| Homep Self-PIN:                                | 8101563                             | 14                                                             |  |
| Нажатие одной кнопки:                          | PBC                                 |                                                                |  |
| Номер клиента PIN:                             |                                     | PIN                                                            |  |
| Текущий ключ:                                  |                                     |                                                                |  |
| Аутентификация                                 | Шифрование                          | Ключ                                                           |  |
| WPA2 PSK                                       | AES                                 | 12345678                                                       |  |
|                                                |                                     |                                                                |  |

Данный пункт меню предназначен для настройки протокола WPS (Wi-Fi Protected Setup), при помощи которого можно выполнить быстрое полуавтоматическое создание домашней беспроводной сети.

Отметьте поле «Выключить WPS» для прекращения использования службы WPS. В случае её использования настройте следующие параметры:

- Статус WPS выбор статуса WPS: Включено сконфигурировано, Выключено не сконфигурировано.
- Номер Self-PIN собственный PIN-код устройства, генерируемый автоматически.
- Нажатие одной кнопки (PBC) автоматический режим настройки WPS при помощи кнопки на корпусе устройства.
- Номер клиента PIN укажите собственный PIN-код устройства и нажмите кнопку «PIN».

![](_page_28_Picture_1.jpeg)

#### 5.3.7 Расписание

Выберите пункт меню «Беспроводная сеть» -> «Расписание».

#### Время работы

На этой странице можно настроить время работы беспроводной точки доступа. Перед включением данной функции настройте системное время.

| Вкл | День | С                     | До                    |
|-----|------|-----------------------|-----------------------|
|     | Bc 🔻 | 00 ▼ (час) 00 ▼ (мин) | 00 ▼ (час) 00 ▼ (min) |
|     | Bc 🔻 | 00 ▼ (час) 00 ▼ (мин) | 00 ▼ (час) 00 ▼ (min) |
|     | Bc 🔻 | 00 ▼ (час) 00 ▼ (мин) | 00 ▼ (час) 00 ▼ (min) |
|     | Bc 🔻 | 00 ▼ (час) 00 ▼ (мин) | 00 ▼ (час) 00 ▼ (min) |
|     | Bc 🔻 | 00 ▼ (час) 00 ▼ (мин) | 00 ▼ (час) 00 ▼ (min) |
|     | Bc 🔻 | 00 ▼ (час) 00 ▼ (мин) | 00 ▼ (час) 00 ▼ (min) |
|     | Bc 🔻 | 00 ▼ (час) 00 ▼ (мин) | 00 ▼ (час) 00 ▼ (min) |
|     | Bc 🔻 | 00 ▼ (час) 00 ▼ (мин) | 00 ▼ (час) 00 ▼ (min) |
|     | Bc 🔻 | 00 ▼ (час) 00 ▼ (мин) | 00 ▼ (час) 00 ▼ (min) |
|     | Bc 🔻 | 00 ▼ (час) 00 ▼ (мин) | 00 ▼ (час) 00 ▼ (min) |

#### Включить график беспроводной сети

Применить Сбросить

Данный пункт меню позволяет настроить работу беспроводной сети по расписанию. Укажите в поле «День» день недели, далее в полях «С» и «До» введите временной период «От» и «До» соответственно в формате ЧЧ:ММ. Нажмите кнопку «Применить».

![](_page_29_Picture_1.jpeg)

#### 5.4 Пункт меню Настройка Интернет

Данный пункт меню предназначен для расширенной настройки интерфейсов LAN и WAN, а также функции IPTV Bridge. Пункт меню содержит следующие подпункты:

- ✤ LAN Interface настройка интерфейса LAN.
- WAN Interface настройка интерфейса WAN.
- VLAN настройка сервисов с поддержкой 802.1Q
- Порт для TB настройка функции IPTV Bridge.

#### 5.4.1 LAN

Выберите пункт меню «Настройка Интернет» -> «LAN».

#### Настройка LAN-интерфейсов

Эта страница используется для настройки параметров локальной сети точки доступа. Здесь вы можете изменить настройки IP-адреса, маски подсети, DHCP и т.д..

| IP адрес:                 | 192.168.1.1                                         |  |
|---------------------------|-----------------------------------------------------|--|
| Маска подсети:            | 255.255.255.0                                       |  |
| DHCP:                     | Сервер 🔻                                            |  |
| Relay adpec               | 0.0.0.0                                             |  |
| Диапазон DHCP<br>клиентов | 192.168.1.2 - 192.168.1.254<br>Список DHCP клиентов |  |
| DHCP Lease Time:          | 480 (1 ~ 10080 минут)                               |  |
| Статический DHCP:         | Задать статический DHCP                             |  |
| Доменное имя:             | MTSRouter                                           |  |
| 802.1d Spanning Tree:     | Выключен 🔻                                          |  |
| Применить Сброси          | ИТЬ                                                 |  |

Данный пункт меню предназначен для настройки интерфейса LAN.

- IP адрес IP-адрес роутера.
- Маска подсети маска подсети.
- ✤ DHCP выбор режима DHCP: сервер / relay.
- ✤ Relay адрес поле для ввода адреса DHCP Relay
- Диапазон DHCP клиентов диапазон выдаваемых IP-адресов для сетевых устройств, подключаемых к роутеру.
- DHCP Lease Time время аренды IP-адреса для сетевого устройства.

![](_page_30_Picture_1.jpeg)

- Статический DHCP установка статического DHCP с присвоением постоянных IPадресов указанным устройствам.
- Доменное имя наименование домена.
- 802.1d Spanning Tree использование функции Spanning Tree.

Для настройки статического DHCP нажмите кнопку «Задать статический DHCP».

| Статический DHCP адрес                                                                                         |  |  |  |
|----------------------------------------------------------------------------------------------------|--|--|--|
| На этой странице можно зарезервировать IP адреса и присвоить этот адрес<br>клиенту с определенным MAC-адресом. |  |  |  |
| Разрешить Статический DHCP                                                                                     |  |  |  |
| IP адрес:                                                                                                    |  |  |  |
| MAC adpec:                                                                                                    |  |  |  |
| Комментарий:                                                                                                   |  |  |  |
| Применить Сбросить                                                                                             |  |  |  |
| Список статических DHCP:                                                                                       |  |  |  |
| IP Адрес МАС Адрес Комментарий Выбор                                                                           |  |  |  |
| Удалить выбранное Удалить все Сбросить                                                                         |  |  |  |

Активируйте функцию «Задать статический DHCP», отметив поле «Включить статический DHCP». Далее заполните следующие поля:

- IP адрес IP-адрес, который будет присваиваться сетевому устройству на постоянной основе.
- МАС адрес МАС-адрес сетевого устройства, к которому будет привязан постоянный IP-адрес.
- Комментарий примечание для сетевого устройства.

Нажмите кнопку «Применить». Информация о сетевых устройствах с постоянным IPадресом отображается в таблице после внесения данных. Для удаления устройства из списка выберите его в поле «Выбор» и нажмите кнопку «Удалить выбранное».

![](_page_31_Picture_1.jpeg)

#### 5.4.2 WAN

Выберите пункт меню «Настройка Интернет» -> «WAN».

#### Настройка WAN интерфейса

На этой странице Вы можете произвести настройку для доступа к сети Интернет. Вы можете использовать один из предложеных типов подключения для доступа к сети Интерент: Статический IP, DHCP, PPPoE, PPPoE Dual Access, L2TP/PPTP.

| Тип подключения:                               | PPPoE T                              |  |  |
|------------------------------------------------|--------------------------------------|--|--|
| Имя пользователя::                             | test555                              |  |  |
| Пароль:                                        | •••••                                |  |  |
| Имя сервиса:                                   |                                      |  |  |
| Метод аутентификации:                          | Auto •                               |  |  |
| Тип подключения:                               | Автоматически • Подключить Отключить |  |  |
| Время ожидания:                                | 5 (1-1000 minutes)                   |  |  |
| MTU::                                          | 1452 (1360-1492 bytes)               |  |  |
| • Автоматическое получ                         | ение DNS адресов:                    |  |  |
| Ручной ввод DNS адре                           | COB:                                 |  |  |
| DNS 1:                                         | 8.8.8.8                              |  |  |
| DNS 2:                                         | 176.74.8.33                          |  |  |
| DNS 3:                                         | 0.0.0.0                              |  |  |
| Клонирование МАС<br>адреса:                    | 00:1f:ce:8b:65:11 Получить МАС адрес |  |  |
| BKЛЮЧИТЬ UPnP                                  |                                      |  |  |
| Включить IGMP Proxy                            |                                      |  |  |
| Включить IPsec pass                            | through для VPN подключения          |  |  |
| 🖉 Включить PPTP throu                          | gh для VPN подключения               |  |  |
| 🖉 Включить L2TP pass t                         | through для VPN подключения          |  |  |
| Bключить IPv6 pass through для VPN подключения |                                      |  |  |
| 🔲 Включить 802.1x Authe                        | entication для WAN                   |  |  |
| Bключить Authenticatio                         | ол для Kabinet                       |  |  |
|                                                |                                      |  |  |

Применить Сбросить

Данный пункт меню предназначен для настройки доступа к сети Интернет через интерфейс WAN. После внесения всех изменений нажмите кнопку «Применить» для сохранения настроек. Для возврата настроек по умолчанию нажмите кнопку «Сбросить».

![](_page_32_Picture_1.jpeg)

Далее, значения полей меняются в зависимости от выбора типа доступа. Общие поля для всех типов перечислены ниже:

- ✤ DNS1/DNS2/DNS3 IP-адреса основного и дополнительных DNS-серверов.
- Клонирование МАС адреса использование функции клонирования МАС-адресов.
- Включить UPnP использование технологии UPnP, предназначенной для автоматической настройки сетевых устройств в локальной сети.
- Включить IGMP Proxy использование службы IGMP Proxy, предназначенной для управления группами и групповым трафиком.
- Включить IPsec pass through для VPN подключения активация сквозной передачи пакетов IPsec.
- Включить PPTP pass through для VPN подключения активация возможности соединения двух точек через VPN при помощи протокола PPTP и передачи данных между ними без прерываний.
- Включить L2TP pass through для VPN подключения активация возможности соединения двух точек через VPN при помощи протокола L2TP и передачи данных между ними без прерываний.
- Включить IPv6 pass through для VPN подключения активация сквозной передачи пакетов IPv6.
- Включить 802.1х Authentication для WAN активация аутентификации по стандарту 802.1х на WAN интерфейсе.

#### **Static IP**

#### Настройка WAN интерфейса

На этой странице Вы можете произвести настройку для доступа к сети Интернет. Вы можете использовать один из предложеных типов подключения для доступа к сети Интерент: Статический IP, DHCP, PPPoE, PPPoE Dual Access, L2TP/PPTP.

| Тип подключения:            | Static IP 🔹       | ]                  |
|-----------------------------|-------------------|--------------------|
|                             |                   |                    |
| IP адрес:                   | 172.1.1.1         |                    |
| Маска посдети:              | 255.255.255.0     |                    |
| Шлюз:                       | 172.1.1.254       |                    |
| MTU:                        | 1500 (1400-1      | 500 bytes)         |
| DNS 1:                      | 8.8.8.8           |                    |
| DNS 2:                      | 176.74.8.33       |                    |
| DNS 3:                      | 0.0.0.0           |                    |
| Клонирование МАС<br>адреса: | 00:1f:ce:8b:65:11 | Получить МАС адрес |

Выберите в списке «Тип подключения» значение «Static IP» и укажите следующие значения:

✤ IP адрес – IP-адрес L2TP-сервера, выданный оператором.

![](_page_33_Picture_1.jpeg)

- Маска подсети маска подсети.
- Шлюз IP-адрес шлюза по умолчанию.
- МТU размер передаваемого пакета в байтах.

#### **DHCP Client**

#### Настройка WAN интерфейса

| На этой странице Вы можете произвести настройку для доступа к сети Интернет. |
|------------------------------------------------------------------------------|
| Вы можете использовать один из предложеных типов подключения для доступа к   |
| сети Интерент: Статический IP, DHCP, PPPoE, PPPoE Dual Access, L2TP/PPTP.    |

| Тип подключения:            | DHCP Client         |                    |
|-----------------------------|---------------------|--------------------|
| Имя хоста:                  |                     | ]                  |
| MTU:                        | 1492 (1400-1        | 1492 bytes)        |
| Автоматическое пол          | учение DNS адресов: |                    |
| Ручной ввод DNS ад          | ресов:              |                    |
| DNS 1:                      | 8.8.8.8             | ]                  |
| DNS 2:                      | 176.74.8.33         | ]                  |
| DNS 3:                      | 0.0.0.0             | ]                  |
| Клонирование МАС<br>адреса: | 00:1f:ce:8b:65:11   | Получить МАС адрес |

- Имя хоста наименование хоста.
- Размер МТU размер передаваемого пакета в байтах.
- ✤ Автоматическое получение DNS адресов получение IP-адресов DNS-серверов автоматически.
- Ручной ввод DNS адресов установка IP-адресов DNS-серверов в ручном режиме. DNS1 и DNS2 – IP-адреса основного и дополнительного DNS-серверов.

![](_page_34_Picture_1.jpeg)

#### **PPPoE**

#### Настройка WAN интерфейса

На этой странице Вы можете произвести настройку для доступа к сети Интернет. Вы можете использовать один из предложеных типов подключения для доступа к сети Интерент: Статический IP, DHCP, PPPoE, PPPoE Dual Access, L2TP/PPTP.

| Тип подключения:            | PPPoE T                              |
|-----------------------------|--------------------------------------|
| Имя пользователя::          | test555                              |
| Пароль:                     | •••••                                |
| Имя сервиса:                |                                      |
| Метод аутентификации:       | Auto 🔻                               |
| Тип подключения:            | Автоматически • Подключить Отключить |
| Время ожидания:             | 5 (1-1000 minutes)                   |
| MTU::                       | 1452 (1360-1492 bytes)               |
| • Автоматическое получ      | ение DNS адресов:                    |
| Ручной ввод DNS адре        | есов:                                |
| DNS 1:                      | 8.8.8.8                              |
| DNS 2:                      | 176.74.8.33                          |
| DNS 3:                      | 0.0.0.0                              |
| Клонирование МАС<br>адреса: | 00:1f:ce:8b:65:11 Получить МАС адрес |

- Имя пользователя логин пользователя, полученный от оператора.
- Пароль пароль пользователя.
- Имя сервиса наименование сервиса PPPoE, заполняется при необходимости.
- Тип подключения тип соединения (автоматически постоянное соединение; По запросу – соединение по запросу; Вручную – соединение в ручном режиме).
- Время ожидания время простоя в минутах при типе соединения по запросу.
- МТU размер передаваемого пакета в байтах.
- ✤ Автоматическое получение DNS адресов получение IP-адресов DNS-серверов автоматически.
- Ручной ввод DNS адресов установка IP-адресов DNS-серверов в ручном режиме. DNS1 и DNS2 – IP-адреса основного и дополнительного DNS-серверов.

![](_page_35_Picture_1.jpeg)

#### PPTP

#### Настройка WAN интерфейса

На этой странице Вы можете произвести настройку для доступа к сети Интернет. Вы можете использовать один из предложеных типов подключения для доступа к сети Интерент: Статический IP, DHCP, PPPoE, PPPoE Dual Access, L2TP/PPTP.

| Тип подключения:                  | PPTP T                               |
|-----------------------------------|--------------------------------------|
| • Автоматическое полу             | чение IP дреса:                      |
| Задать IP адрес вруч              | ную:                                 |
| IP адрес:                         | 172.1.1.2                            |
| Маска подсети:                    | 255.255.255.0                        |
| Шлюз:                             | 172.1.1.100                          |
| Адрес сервера<br>доменного имени: |                                      |
| Имя пользователя:                 |                                      |
| Пароль:                           |                                      |
| Метод аутентификации:             | Auto 🔻                               |
| Тип подключения:                  | Автоматически • Подключить Отключить |
| Время ожидания:                   | 5 (1-1000 минут)                     |
| MTU:                              | 1460 (1400-1460 байт)                |
| 🔲 Запрос МРРЕ шифро               | вания 🔲 Запрос МРРЕ сжатия           |
| • Автоматическое полу             | чение DNS адресов:                   |
| Ручной ввод DNS адр               | есов:                                |
| DNS 1:                            | 8.8.8.8                              |
| DNS 2:                            | 176.74.8.33                          |
| DNS 3:                            | 0.0.0.0                              |
| Клонирование МАС<br>адреса:       | 00:1f:ce:8b:65:11 Получить МАС адрес |

- Автоматическое получение IP адреса / Задать IP адрес вручную динамический или статический IP-адрес. При выборе статического IP-адреса появляются соответствующие настройки.
- ✤ IP адрес IP-адрес PPTP-сервера, выданный оператором.
- Маска подсети маска подсети.
- Шлюз IP-адрес шлюза по умолчанию.

![](_page_36_Picture_1.jpeg)

- ✤ Адрес сервера / Доменное имя IP-адрес или наименование домена VPNсервера.
- Имя пользователя логин для авторизации в сети оператора.
- Пароль пароль для авторизации в сети оператора.
- Тип подключения тип соединения (автоматически постоянное соединение; По запросу – соединение по запросу; Вручную – соединение в ручном режиме).
- Время ожидания время простоя в минутах при типе соединения по запросу.
- ✤ MTU размер передаваемого пакета в байтах.

Настройка WAN интерфейса

- ✤ Запрос МРРЕ шифрования/запрос МРРС сжатия запрос на использование шифрования Microsoft Point-to-Point и/или сжатия данных Microsoft Point-to-Point.
- ✤ Автоматическое получение DNS адресов получение IP-адресов DNS-серверов автоматически.
- Ручной ввод DNS адресов установка IP-адресов DNS-серверов в ручном режиме. DNS1 и DNS2 – IP-адреса основного и дополнительного DNS-серверов.

L2TP

| На этой странице Вы мох<br>Вы можете использовать<br>сети Интерент: Статическ | кете произвести настр<br>один из предложены:<br>ий IP, DHCP, PPPoE, | ойку для доступа к сети Интернет.<br>к типов подключения для доступа к<br>PPPoE Dual Access, L2TP/PPTP. |
|-------------------------------------------------------------------------------|---------------------------------------------------------------------|----------------------------------------------------------------------------------------------------|
| Тип подключения:                                                              | L2TP                                                                | T                                                                                                    |
| Получить динамичеся                                                           | кий IP адрес                                                        |                                                                                                    |
| Задать статический ІІ                                                         | о адрес                                                             |                                                                                                    |
| IP адрес:                                                                     | 172.1.1.2                                                           |                                                                                                    |
| Маска подсети:                                                                | 255.255.255.0                                                       |                                                                                                    |
| Шлюз:                                                                         | 172.1.1.100                                                         |                                                                                                    |
| Адрес сервера<br>доменного имени:                                             |                                                                     |                                                                                                    |
| Имя пользователя:                                                             |                                                                     |                                                                                                    |
| Пароль:                                                                       |                                                                     |                                                                                                    |
| Метод аутентификации:                                                         | Auto 🔻                                                              |                                                                                                    |
| Тип подключения:                                                              | Автоматически 🔻                                                     | Подключить                                                                                              |
| Время ожидания:                                                               | 5 (1-10                                                             | 00 minutes)                                                                                             |
| MTU:                                                                          | 1460 (140                                                           | 0-1460 bytes)                                                                                           |
| Автоматическое полу                                                           | чение DNS адресов:                                                  |                                                                                                    |
| Ручной ввод DNS адр                                                           | есов:                                                               |                                                                                                    |
| DNS 1:                                                                        | 8.8.8.8                                                             |                                                                                                    |
| DNS 2:                                                                        | 176.74.8.33                                                         |                                                                                                    |
| DNS 3:                                                                        | 0.0.0.0                                                             |                                                                                                    |
| Клонирование МАС<br>адреса:                                                   | 00:1f.ce:8b:65:11                                                   | Получить МАС адрес                                                                                      |

![](_page_37_Picture_1.jpeg)

Настройки типа соединения по протоколу L2TP аналогичны настройкам соединения по протоколу PPTP.

#### **PPPoE Dual Access**

| Настройка WAN                                                           | интерфейса                                                                                                    |
|-------------------------------------------------------------------------|----------------------------------------------------------------------------------------------------|
| На этой странице Вы м<br>Вы можете использова<br>сети Интерент: Статиче | ожете произвести настройку для доступа к сети Интернет.<br>ть один из предложеных типов подключения для доступа к<br>ский IP, DHCP, PPPoE, PPPoE Dual Access, L2TP/PPTP. |
| Тип подключения:                                                        | PPPoE Dual Access V                                                                                                    |
| Попучить ID апрес а                                                     |                                                                                                    |
| <ul> <li>Задать статический</li> </ul>                                  | IP appec:                                                                                                    |
| IP адрес:                                                               | 0.0.0                                                                                                    |
| Маска подсети:                                                          | 0.0.0.0                                                                                                    |
| Шлюз:                                                                   | 0.0.0.0                                                                                                    |
| Имя пользователя:                                                       | test555                                                                                                    |
| Пароль:                                                                 |                                                                                                    |
| Метод аутентификации:                                                   | Auto 🔻                                                                                                    |
| Тип подключения:                                                        | Автоматически • Подключить Отключить                                                                                                    |
| Время ожидания:                                                         | 5 (1-1000 minutes)                                                                                                    |
| MTU:                                                                    | 1452 (1400-1460 bytes)                                                                                                    |
| • Автоматическое пол                                                    | тучение DNS адресов:                                                                                                    |
| Ручной ввод DNS ад                                                      | цресов:                                                                                                    |
| DNS 1:                                                                  | 8.8.8.8                                                                                                    |
| DNS 2:                                                                  | 176.74.8.33                                                                                                    |
| DNS 3:                                                                  | 0.0.0.0                                                                                                    |
| Клонирование МАС<br>адреса:                                             | 00:00:00:00:00:00 Получить МАС адрес                                                                                                    |

- Получить IP адрес автоматически / Задать статический IP адрес динамический или статический IP-адрес. При выборе статического IP-адреса появляются соответствующие настройки.
- ✤ IP адрес IP-адрес, выданный оператором.
- Маска подсети маска подсети.
- Шлюз IP-адрес шлюза по умолчанию.
- Имя пользователя логин для авторизации в сети оператора.
- Пароль пароль для авторизации в сети оператора.
- Тип подключения тип соединения (автоматически постоянное соединение; По запросу – соединение по запросу; Вручную – соединение в ручном режиме).

![](_page_38_Picture_1.jpeg)

- Время ожидания время простоя в минутах при типе соединения по запросу.
- MTU размер передаваемого пакета в байтах.
- ✤ Автоматическое получение DNS адресов получение IP-адресов DNS-серверов автоматически.
- Ручной ввод DNS адресов установка IP-адресов DNS-серверов в ручном режиме. DNS1 и DNS2 – IP-адреса основного и дополнительного DNS-серверов.

Технология соединения «PPPoE Dual Access» позволяет организовывать два соединения по одной выделенной линии для разграниченного доступа различных сервисов на сети оператора.

#### 5.4.3 VLAN

Выберите пункт меню «Настройка Интернет» -> «VLAN».

#### VLAN

На данной странице Вы можете настроить VLAN для определенных сервисов. По умолчанию сервис Интернет действует на все 4 LAN порта. При настройке сервисов IPTV и SIP LAN порт переходит в режим L2 моста. IGMP Snooping для этих сервисов включен по умолчанию.

| 🗹 Включить VI | LAN      |     |        |                 |   |    |   |   |     |
|---------------|----------|-----|--------|-----------------|---|----|---|---|-----|
| Presenter     | MLAN     | VID | 000 1n | Физический порт |   | рт |   |   |     |
| Бключено      | VLAN     | VID | 002.1p | 002.1p          | 1 | 2  | 3 | 4 | WAN |
| 1             | LAN      | 1   |        |                 |   |    |   |   |     |
| 1             | Internet | 777 | 0 🔻    |                 |   |    |   |   |     |
|               | IPTV     |     | 0 🔻    |                 |   |    |   |   |     |
|               | VOIP     |     | 0 🔻    |                 |   |    |   |   |     |
| Применить     | Сбросить |     |        |                 |   |    |   |   |     |

Активируйте поддержку VLAN, нажав кнопку «Включить VLAN». Далее укажите VLAN и физический порт для требуемого сервиса. По умолчанию сервис Интернет предоставляется на всех LAN портах. Для улучшения качества предоставления услуг можно установить приоритет 802.1p (0-7) для наиболее требовательного по полосе пропускания сервиса.

![](_page_39_Picture_1.jpeg)

#### 5.4.4 Порт для ТВ

Выберите пункт меню «Настройка Интернет» -> «Порт для ТВ».

| Настройка порта Ethernet для услуг ТВ                                                                                                    |
|----------------------------------------------------------------------------------------------------|
| Данная страница может быть использована для настройки L2 моста между WAN<br>портом и одним из LAN портов. Данный мост используется в основном в сервисе<br>IPTV. IGMP Snooping будет включен автоматически. |
| Cконфигурировать Ethernet порт для услуг IPTV                                                                                                    |
| Использовать порт LAN 2 для услуг ТВ                                                                                                    |
| Использовать порт LAN 3 для услуг ТВ                                                                                                    |
| Использовать порт LAN 4 для услуг ТВ                                                                                                    |
| Применить изменения Сброс                                                                                                    |

- Сконфигурировать Ethernet порт для услуг ТВ активация функции моста (Bridge) для сервиса IPTV.
- Использовать порт LAN2/LAN3/LAN4 использование функции моста (Bridge) для сервиса IPTV на портах LAN2, LAN3 и LAN4 соответственно.

После выполнения настроек нажмите кнопку «Применить изменения».

#### 5.5 Пункт меню Безопасность

Данный пункт меню предназначен для расширенной настройки параметров безопасности роутера. Пункт меню содержит следующие подпункты:

- Фильтрация по порту настройка фильтрации по портам.
- Фильтрация по IP настройка фильтрации по IP-адресам.
- Фильтрация по МАС настройка фильтрации по МАС-адресам.
- Проброс портов настройка функции «Port Forwarding».
- Фильтрация по URL настройка фильтрации по URL-адресам.
- DMZ настройка демилитаризованной зоны.
- ACL настройка доступа к роутеру через протоколы

#### 5.5.1 Фильтрация по порту

Выберите пункт меню «Безопасность» -> «Фильтрация по порту».

![](_page_40_Picture_1.jpeg)

#### Фильтрация по порту

Данная функция позволяет ограничить определенные типы пакетов из локальной сети к сети Интернет. Использование таких фильтров могут быть полезными для ограничения вашей локальной сети.

| 🔲 Включить фильтра | цию портов    |        |        |           |       |
|--------------------|---------------|--------|--------|-----------|-------|
| Диапазон портов    | Протокол      | Коммен | тарии  |           |       |
| -                  | Both <b>•</b> |        |        |           |       |
| Применить Сбро     | СИТЬ          |        |        |           |       |
| Текущий фильтр:    |               |        |        |           |       |
| Диапазон портов    | Протон        | юл     | Ко     | мментарии | Выбор |
| Удалить выбранное  | Удалить вс    | e Cf   | росить |           |       |

Активируйте фильтрацию по портам, отметив поле «Включить фильтрацию портов». Далее укажите диапазон портов в полях «Диапазон портов», запросы с которых необходимо фильтровать, и выберите тип протокола (TCP, UDP или оба). Нажмите кнопку «Применить», таблица «Текущий фильтр» отображает список текущих диапазонов портов, по которым производится фильтрация.

![](_page_41_Picture_1.jpeg)

#### 5.5.2 Фильтрация по IP

Выберите пункт меню «Безопасность» -> «Фильтрация по IP».

#### Фильтрация по IP

Данная функция позволяет ограничить определенные типы пакетов из локальной сети к сети Интернет. Использование таких фильтров могут быть полезными для ограничения вашей локальной сети.

| 🔲 Включить фильтрацию   | по IP           |             |       |
|-------------------------|-----------------|-------------|-------|
| Локальный IP адрес Прот | окол Комментари | 111         |       |
| Bot                     | h 🔻             |             |       |
| Применить Сброс         |                 |             |       |
| Текущий фильтр:         |                 |             |       |
| Локальный IP адрес      | Протокол        | Комментарий | Выбор |
| Удалить выбранное       | далить все Сб   | росить      |       |

Активируйте фильтрацию по IP-адресам, отметив поле «Фильтрация по IP». Далее укажите локальный IP-адрес в поле «Локальный IP адрес», запросы с которого необходимо фильтровать, и выберите тип протокола (TCP, UDP или оба). Нажмите кнопку «Применить», таблица «Текущий фильтр» отображает список текущих IP-адресов, по которым производится фильтрация.

![](_page_42_Picture_1.jpeg)

#### 5.5.3 Фильтрация по МАС

Выберите пункт меню «Безопасность» -> «Фильтрация по МАС».

#### Фильтрация по МАС

Данная функция позволяет ограничить определенные типы пакетов из локальной сети к сети Интернет. Использование таких фильтров могут быть полезными для ограничения вашей локальной сети.

| 🖉 Включить фильтр МАС         |             |       |
|-------------------------------|-------------|-------|
| МАС адрес: Ком                | ментарии:   |       |
| Применить Сбросить            |             |       |
| Текущий фильтр:               |             |       |
| МАС адрес                     | Комментарий | Выбор |
| Удалить выбранное Удалить все | Сбросить    |       |

Активируйте фильтрацию по МАС-адресам, отметив поле «Включить фильтр МАС». Далее укажите МАС-адрес в поле «МАС адрес», запросы с которого необходимо фильтровать. Нажмите кнопку «Применить», таблица «Текущий фильтр» отображает список текущих МАС-адресов, по которым производится фильтрация.

![](_page_43_Picture_1.jpeg)

#### 5.5.4 Проброс портов

Выберите пункт меню «Безопасность» -> «Проброс Портов».

#### Переадресация портов

Записи в данной таблице позволяет автоматически перенаправлять обычные сетевые службы на нужную машину, находящуюся за NAT. Эти настройки необходими только если вы хотите открыть доступ к какому-либо серверу за NAT.

| 🖉 Включить пер               | реадресацию пор        | тов               |                                 |                               |             |
|------------------------------|------------------------|-------------------|---------------------------------|-------------------------------|-------------|
| Исходная сеть                | Локальный IP<br>адрес  | Протокол          | Диапазон<br>портов              | Диапазон<br>целевых<br>портов | Комментарии |
| 0.0.0.0                      |                        | Both <b>•</b>     |                                 | •                             |             |
|                              | Применить              | Сброси            | ГЬ                              |                               |             |
| Таблица переадре             | есации:                |                   |                                 |                               |             |
| Исходная Локал<br>сеть IP а, | пьный<br>дрес Протокол | Диапазо<br>портов | Н Диапазо<br>портов<br>назначен | он<br>Коммент<br>ия           | арии Выбор  |
| Удалить выбран               | ное Удалить            | все Сб            | росить                          |                               |             |

Активируйте функцию перенаправления портов, отметив поле «Включить переадресацию портов». Далее укажите IP-адрес и диапазон портов в полях «Исходная сеть», «Локальный IP адрес», «Диапазон портов» и «Диапазон целевых портов» соответственно, и выберите тип протокола (TCP, UDP или оба) в списке «Протокол». Нажмите кнопку «Применить», «Таблица переадресации» отображает список текущих IP-адресов и диапазонов портов, на которые направляется трафик с указанного IP-адреса.

![](_page_44_Picture_1.jpeg)

#### 5.5.5 Фильтрация по URL

Выберите пункт меню «Безопасность» -> «Фильтрация по URL».

| Фильтрация по URL                                                                                                    |
|----------------------------------------------------------------------------------------------------|
| URL фильтр используется для ограничения пользователей локальной сети к сети<br>Интернет. На данной странице вы можете заблокировать URL-адреса, которые<br>содержат ключевые слова. |
| Включить фильтрация по URL                                                                                                    |
| Чёрный список                                                                                                    |
| Белый список                                                                                                    |
| URL adpec: mts.ru                                                                                                    |
| Применить изменения Сброс                                                                                                    |
| Текущая таблица фильтрации по URL:                                                                                                    |
| URL Адрес Выбор                                                                                                    |
| Удалить отмеченное Удалить все Сбросить                                                                                                    |

Активируйте фильтрацию по URL, отметив поле «Включить фильтрацию по URL». Далее укажите адрес URL в поле «URL адрес», запросы с которого необходимо фильтровать. Нажмите кнопку «Применить изменения», таблица «Текущая таблица фильтрации по URL» отображает список текущих адресов URL, по которым производится фильтрация согласно выбранному режиму работы фильтра (черный / белый список).

#### 5.5.6 DMZ

Выберите пункт меню «Безопасность» -> «DMZ».

| DMZ                                                                                                    |
|----------------------------------------------------------------------------------------------------|
| DMZ используется для предоствления интернет-услуг без возможности для<br>несанкционированного доступа к локальной сети. Как правило DMZ активируется<br>для такого интернет-трафика как: WEB (HTTP), сервера FTP, сервера SMTP (е-<br>mail) и сервера DNS. |
| Включить DMZ IP адрес DMZ:                                                                                                    |
| Применить Сбросить                                                                                                    |

![](_page_45_Picture_1.jpeg)

Активируйте функцию DMZ в поле «Включить DMZ» и укажите IP-адрес хост-сервера DMZ в поле «IP адрес DMZ». Демилитаризованная зона используется для обеспечения защиты локальной сети, находясь в которой, серверы находятся в особом сегменте сети и ограниченны в доступе к основным сегментам сети при помощи сетевого экрана (Firewall).

#### 5.5.7 ACL

Выберите пункт меню «Администрирование» -> «ACL».

#### Настройки ACL

Ячейки этой таблицы позволяют разрешить или запретить доступ к различным сервисам на этом устростве из LAN или WAN/IPTV/VoIP/MGMT подсетей. Ты можешь также изменить порт некоторых сервисов.

| Разрешить | Сервис | LAN | WAN | WAN<br>Eth | IPTV | VolP | MGMT | Порт |
|-----------|--------|-----|-----|------------|------|------|------|------|
|           | нттр   |     |     |            |      |      |      | 80   |
|           | HTTPS  |     |     |            |      |      |      | 443  |
|           | Telnet |     |     |            |      |      |      | 23   |
|           | SSH    |     |     |            |      |      |      | 22   |
|           | ICMP   |     |     |            |      |      |      | 0    |

Применить Сбросить

Данный пункт позволяет разрешить или запретить доступ к различным сервисам на роутере. В разделе таблицы «Порт» можно изменить значение порта по умолчанию для некоторых сервисов.

#### 5.6 Пункт меню QoS

Данный пункт меню предназначен для настройки приоритезации QoS. Функция «Quality of Service» (Качество обслуживания) предназначена для поддержки высокого качества передачи данных за счёт различных соглашений о трафике.

![](_page_46_Picture_1.jpeg)

#### QoS

Настройка параметров приоритезации трафика (QOS)

| Включить QoS                          |                                                      |
|---------------------------------------|------------------------------------------------------|
| 🖉 Автоматическая установка скорос     | сти Uplink                                           |
| Установить вручную скорость Uplink (Н | (бит/с): 512                                         |
|                                       |                                                      |
| Автоматическая установка скорос       | сти Downlink                                         |
| Установить вручную скорость Downlin   | к (Кбит/с): 512                                      |
|                                       |                                                      |
| Настройка правил QoS:                 |                                                      |
| Тип адреса:                           | ● IP ● MAC                                           |
| Локальный IP адрес:                   | -                                                    |
| МАС адрес:                            |                                                      |
| Режим:                                | Гарантированная минимальная полоса                   |
| Попоса Uplink (Кбит/с):               |                                                      |
|                                       |                                                      |
| Полоса Downlink (Кбит/с):             |                                                      |
| Комментарий:                          |                                                      |
| Применить Сбросить                    |                                                      |
| Таблица правил QoS:                   |                                                      |
| Локальный IP<br>адрес МАС адрес Режи  | м Полоса Полоса<br>Uplink Downlink Комментарии Выбор |
| Удалить выбранное Удалить Вс          | е Сброс                                              |

Система позволяет настроить ограничения в скорости передачи данных для устройств по IP-адресу или по MAC-адресу. Активируйте функцию QoS в поле «Включить QoS».

- Автоматическая установка скорости Uplink / Автоматическая установка скорости Downlink – автоматическое регулирование скорости передачи и приёма данных соответственно.
- Установить вручную скорость Uplink (Кбит/с) / Установить вручную скорость Downlink (Кбит/с) – установка в ручном режиме предела скорости передачи и приёма данных соответственно.

![](_page_47_Picture_1.jpeg)

- Тип адреса IP- или MAC-адрес, по которым настраивается правило QoS.
- Локальный IP адрес IP-адрес или диапазон адресов, по которым настраивается ограничение по скорости.
- MAC адрес MAC-адрес, по которому настраивается ограничение по скорости.
- Режим режим ограничения: Гарантированная минимальная полоса гарантированная минимальная скорость для указанного IP- или MAC-адреса; Ограничение по максимальной полосе – максимальная скорость для указанного IP- или MAC-адреса.
- Полоса Uplink (Кбит/с) значение скорости передачи данных в соответствии с выбранным выше режимом ограничения.
- Полоса Downlink (Кбит/с) значение скорости приёма данных в соответствии с выбранным выше режимом ограничения.
- Комментарий дополнительный комментарий, указываемый при необходимости.

После настройки правила QoS нажмите кнопку «Применить». Правила, сохранённые в системе, отображаются в таблице «Таблица правил QoS».

#### 5.7 Пункт меню Маршрутизация

Данный пункт меню предназначен для настройки динамического и статического типов маршрутизации.

| Настройка м                                                                                                    | аршрутизации                       |  |  |  |
|----------------------------------------------------------------------------------------------------|------------------------------------|--|--|--|
| На данной странице вы можете настроить протокол динамической<br>маршрутизации или редактировать запись статического маршрута. |                                    |  |  |  |
| 🔲 Включить дин                                                                                                    | амическую маршрутизацию            |  |  |  |
| NAT:                                                                                                    | Включить Выключить                 |  |  |  |
| Передача:                                                                                                    | Выключить RIP 1 RIP 2              |  |  |  |
| Прием:                                                                                                    | Выключить RIP 1 RIP 2              |  |  |  |
| Применить                                                                                                    | Сбросить                           |  |  |  |
| Включить ста                                                                                                    | тическую маршрутизацию             |  |  |  |
| IP адрес:                                                                                                    |                                    |  |  |  |
| Маска подсети:                                                                                                    |                                    |  |  |  |
| Шлюз:                                                                                                    |                                    |  |  |  |
| Метрика:                                                                                                    |                                    |  |  |  |
| Интерфейс:                                                                                                    | LAN T                              |  |  |  |
| Применить                                                                                                    | Сбросить Таблица маршрутизации     |  |  |  |
| Таблица статическ                                                                                                    | их маршрутов:                      |  |  |  |
| IP адрес<br>назначения                                                                                                    | Маска Шлюз Метрика Интерфейс Выбор |  |  |  |
| Удалить выбранн                                                                                                    | юе Удалить все Сбросить            |  |  |  |

![](_page_48_Picture_1.jpeg)

Активируйте использование динамической маршрутизации, отметив поле «Включить динамическую маршрутизацию». Настройте следующие параметры:

- NAT использование преобразования сетевых адресов.
- Передача/Прием параметры использования динамической маршрутизации. Выберите протокол динамической маршрутизации RIP1 или RIP2, а также направление (отключено; входящее и исходящее направление; только входящее или только исходящее).

Активируйте использование статической маршрутизации, отметив поле «Включить статическую маршрутизацию». Настройте следующие параметры:

- IP адрес IP-адрес пункта назначения в маршруте.
- Маска подсети маска подсети назначения.
- Шлюз IP-адрес шлюза пункта назначения.
- Метрика данный параметр используется для указания целого числа в диапазоне от 1 до 9999, являющегося метрикой значимости для маршрута. Если для определенной сети назначения существует несколько возможных маршрутов, будет использован маршрут с наименьшим значением метрики.
- Интерфейс интерфейс, через который проходит маршрут.

После внесения всех изменений нажмите кнопку «Применить» для сохранения настроек.

Для просмотра таблицы маршрутизации нажмите кнопку «Таблица маршрутизации».

#### Таблица маршрутизации

| Destination     | Gateway | Genmask         | Metric | Interface | Туре    |
|-----------------|---------|-----------------|--------|-----------|---------|
| 239.255.255.250 | 0.0.0.0 | 255.255.255.255 | 0      | LAN       | Dynamic |
| 192.168.1.0     | 0.0.0.0 | 255.255.255.0   | 0      | LAN       | Dynamic |
| 224.0.0.0       | 0.0.0.0 | 240.0.0.0       | 0      | LAN       | Dynamic |

Таблица показывает все текущие маршруты.

Обновить Закрыть

#### 5.8 Пункт меню Администрирование

Данный пункт меню предназначен для конфигурации роутера и сервисного обслуживания. Пункт меню содержит следующие подпункты:

- Статус просмотр подробной информации о статусе подключений выполненных на роутере.
- Статистика просмотр статистики по интерфейсам.
- Динамический DNS настройка динамического DNS-сервера.
- Настройка времени настройка даты и времени.
- Предотвращение DoS настройка параметров защиты от DoS-атак.
- Системный журнал настройка логирования событий.
- Обновление ПО обновление программного обеспечения

![](_page_49_Picture_1.jpeg)

- Восстановление / сброс сохранение и загрузка настроек, сброс настроек к заводским значениям.
- Установка пароля смена пароля для входа на web-интерфейс.

#### 5.8.1 Статус

Выберите пункт меню «Администрирование» -> «Статус».

#### Статус системы

Данная страница отображает текущее состояние устройства и некоторые основные настройки устройства.

| Система                     |                              |
|-----------------------------|------------------------------|
| Время работы                | 0day:0h:11m:31s              |
| Серийный номер              | 00030710114020023043         |
| Версия ПО                   | v1.1.10E                     |
| Дата создания ПО            | Wed Aug 13 16:30:13 MSK 2014 |
| Настройки беспроводной сети |                              |
| Режим                       | AP                           |
| Полоса                      | 2.4 GHz (B+G+N)              |
| SSID                        | MTSRouter-023043             |
| Номер канала                | 6                            |
| Шифрование                  | WPA2                         |
| BSSID                       | 00:1f:ce:78:f9:1f            |
| Клиенты                     | 0                            |
| Конфигурация ТСР/ІР         |                              |
| IP протокол                 | Fixed IP                     |
| IP адрес                    | 192.168.1.1                  |
| Маска подсети               | 255.255.255.0                |
| Шлюз                        | 192.168.1.1                  |
| IPv6 адрес                  | Нет                          |
| Подключение IPv6            | fe80::21f:ceff:fe78:f91d/64  |
| DHCP сервер                 | Включен                      |
| МАС адрес                   | 00:1f:ce:78:f9:1d            |
| Конфигурация WAN            |                              |
| Время подключения           | Одней:Оч:Ом:20с              |
| Аутентификация 802.1х       | Не используется              |
| Аутентификация Kabinet      | Не загружена.                |
| IP протокол                 | РРРоЕ подключен              |
| IP адрес                    | 172.16.101.57                |
| Маска подсети               | 255.255.255.255              |
| Шлюз по умолчнаию           | 172.16.101.1                 |
| DNS 1                       | 8.8.8.8                      |
| DNS 2                       | 176.74.8.33                  |
| DNS 3                       | 0.0.0.0                      |
| Глобальный IPv6 адрес       | None                         |
| Локальный IPv6 адрес        | fe80::21f:ceff:fe78:f91e/64  |
| МАС адрес                   | 00:1f:ce:78:f9:1e            |

![](_page_50_Picture_1.jpeg)

Информация об устройстве сгруппирована в следующие блоки:

- Система информация о серийном номере устройства, версии прошивки и времени работы.
- Настройка беспроводной сети информация о конфигурации беспроводной сети.
- Конфигурация TCP/IP информация о конфигурации TCP/IP.
- Конфигурация WAN информация о конфигурации WAN-интерфейса.

#### 5.8.2 Статистика

Выберите пункт меню «Администрирование» -> «Статистика».

#### Статистика

На этой странице отображены счетчики пакетов для передачи и приема для Wi-Fi и Ethernet сетей.

| Wirolose I AN | Отправлено | 2001  |
|---------------|------------|-------|
| WITCHESS LAW  | Получено   | 31483 |
| Ethornot I AN | Отправлено | 638   |
| Ethernet LAN  | Получено   | 693   |
| Ethernet WAN  | Отправлено | 319   |
|               | Получено   | 176   |

Обновить

В данном пункте отображается количество отправленных и принятых пакетов с разделением по интерфейсам.

![](_page_51_Picture_1.jpeg)

#### 5.8.3 Динамический DNS

Выберите пункт меню «Администрирование» -> «Динамический DNS».

#### Настройка DDNS

Динамический DNS - технология, позволяющая информации на DNS-сервере обновляться в реальном времени. Она применяется для назначения постоянного доменного имени устройству с динамическим IP-адресом.

| Включить DDNS                   |                 |  |
|---------------------------------|-----------------|--|
| Провайдер :                     | DynDNS 🔻        |  |
| Доменное имя :                  | host.dyndns.org |  |
| Имя<br>пользователя/Е-<br>mail: |                 |  |
| Пароль:                         |                 |  |
| Применить                       | Сбросить        |  |

Данный пункт позволяет настроить динамическую службу доменных имён (DDNS – Dynamic Domain Name System). Служба DDNS применяется для назначения постоянного доменного имени любому сетевому устройству с динамическим IP-адресом. Это может быть IP-адрес, полученный по DHCP или по IPCP в PPP-соединениях (например, при удалённом доступе через модем). Другие устройства в Интернете могут устанавливать соединение с этой машиной по доменному имени и даже не знать, что IP-адрес изменился. Активируйте использование службы DDNS в поле «Enable DDNS» и укажите следующие параметры:

- Провайдер выберите из списка адрес сервис-провайдера, предоставляющего использование DDNS: DynDNS или TZO.
- Доменное имя имя хост устройства.
- Имя пользователя/Е-mail логин или адрес электронной почты для использования DDNS.
- ✤ Пароль пароль для использования DDNS.

Перед тем, как использовать службу DDNS, необходимо зарегистрироваться у соответствующего сервис провайдера.

![](_page_52_Picture_1.jpeg)

#### 5.8.4 Настройка времени

Выберите пункт меню «Администрирование» -> «Настройка времени».

#### Настройка времени

На этой странице вы можете синхронизировать свое устройству с публичными временными серверами в Интернете.

| Текущее<br>время :                                                                      | Год 2014 Мес 8 День 13 час 16 Мин 59<br>Сек 13<br>Скопировать время компьютера        |  |  |  |
|-----------------------------------------------------------------------------------------|---------------------------------------------------------------------------------------|--|--|--|
| Выбор<br>временной<br>зоны: (GMT+04:00)Moscow, St. Petersburg, Volgograd ▼              |                                                                                       |  |  |  |
| <ul> <li>Включить NTP клиент</li> <li>Автоматический переход на летнее время</li> </ul> |                                                                                       |  |  |  |
| Включить<br>NTP клиент :                                                                | <ul> <li>         192.5.41.41 - Северная Америка ▼         (IP адрес)     </li> </ul> |  |  |  |
| Применить                                                                               | Сбросить Обновить                                                                     |  |  |  |

В поле «Текущее время» отображается текущие дата и время системы в формате ГГГГ:ММ:ДД:ЧЧ:ММ:СС. При нажатии кнопки «Скопировать время компьютера» устанавливается текущее время компьютера. В списке «Выбор временной зоны» вы можете выбрать часовой пояс.

Отметьте поле «Включить NTP клиент» для автоматической синхронизации даты и времени при помощи NTP-сервера. Далее выберите NTP-сервер из соответствующего списка или укажите IP-адрес другого NTP-сервера вручную в поле. При необходимости можно установить автоматический переход на летнее время, отметив поле «Автоматический переход на летнее время».

![](_page_53_Picture_1.jpeg)

#### 5.8.5 Предотвращение DoS

Выберите пункт меню «Администрирование» -> «Предотвращение DoS».

#### Настройка DDoS

Защита от DDoS атак (Distibuted Denial-of-Service) позволяет предотвратить попытки проникнуть в систему Вашего компьютера. Включение функции предотвращения DDoS атак может привести к снижению скорости обмена данными с сетью Интернет.

Enable DoS Prevention

| Whole System Flood: SYN                | 0 Packets/Second            |
|----------------------------------------|-----------------------------|
| Whole System Flood: FIN                | 0 Packets/Second            |
| Whole System Flood: UDP                | 0 Packets/Second            |
| Whole System Flood: ICMP               | 0 Packets/Second            |
| Per-Source IP Flood: SYN               | 0 Packets/Second            |
| Per-Source IP Flood: FIN               | 0 Packets/Second            |
| Per-Source IP Flood: UDP               | 0 Packets/Second            |
| Per-Source IP Flood: ICMP              | 0 Packets/Second            |
| TCP/UDP PortScan                       | Low • Чувствительность      |
| ICMP Smurf                             |                             |
| IP Land                                |                             |
| IP Spoof                               |                             |
| IP TearDrop                            |                             |
| PingOfDeath                            |                             |
| TCP Scan                               |                             |
| TCP SynWithData                        |                             |
| UDP Bomb                               |                             |
| UDP EchoChargen                        |                             |
| Select ALL Clear ALL                   |                             |
| Включить блокирование IP<br>назначения | 0 Время блокирования (сек.) |

Apply Changes

Активируйте использование услуги защиты от DoS-атак в поле «Включить защиту от DoS» и отметьте те функции, которые предполагаются использоваться, в соответствующих полях. После внесения всех изменений нажмите кнопку «Применить» для сохранения настроек.

![](_page_54_Picture_1.jpeg)

Поле «Включить блокирование IP назначения» позволяет блокировать определённый IPадрес в течение указанного времени, если с него поступают DoS-атаки. Укажите период временного блокирования в секундах в поле «Время блокирования (сек)».

#### 5.8.6 Системный журнал

Выберите пункт меню «Администрирование» -> «Системный журнал».

| Лог системы                                                                    |    |  |  |
|--------------------------------------------------------------------------------|----|--|--|
| Эта страница используется для ведения лога с удаленного сервера или роутер     | a. |  |  |
| Включить                                                                       |    |  |  |
| 🖉 вся система 👘 беспроводная сеть 👘 DoS                                        |    |  |  |
| Включить удаленный лог IP адрес сервера:                                       |    |  |  |
| Применить                                                                      |    |  |  |
| Aug 13 17:12:47 qtech_router user.warn kernel: set default wan interface(eth1) | •  |  |  |
| Aug 13 17:12:47 qtech_router user.warn kernel:<br>======rt1865x addRoute(851), |    |  |  |
| <pre>ip(0x0),mask(0x0),ifname(eth1),nxthop(0x0),retval(0)</pre>                |    |  |  |
| Aug 13 17:12:47 gtech_router user.warn kernel:                                 |    |  |  |
| <pre>ip(0xc0a80100),mask(0xffffff00),ifname(br0),nxthop(0x0),rety al(0)</pre>  | 7  |  |  |
| Aug 13 17:12:49 qtech_router user.warn kernel: set default wan interface(eth1) |    |  |  |
| Aug 13 17:12:49 gtech_router user.warn kernel:                                 |    |  |  |
| <pre>ip(0x0),mask(0x0),ifname(eth1),nxthop(0x0),retval(0)</pre>                | -  |  |  |

Обновить

Очистить

Сохранить...

Данный пункт позволяет настраивать системный журнал для любых событий, а также осуществлять просмотр журналов. Активируйте лог системы в поле «Включить». Далее отметьте типы событий, которые необходимы для ведения лога: все события (вся система), события беспроводных соединений (беспроводная сеть) или события DoS-атак (DoS). Также вы можете включить поддержку удалённого ведения лога в поле «Включить удаленный лог», указав при этом IP-адрес сервера логированияв поле «IP адрес сервера».

![](_page_55_Picture_1.jpeg)

#### 5.8.7 Обновление ПО

Выберите пункт меню «Администрирование» -> «Обновление ПО».

| Обновление ПО                                                                                                    |                              |  |  |  |
|----------------------------------------------------------------------------------------------------|------------------------------|--|--|--|
| На этой странице вы можете обновить ПО устройства до последней версии.<br>Пожалуйста не отключайте устройство во время обновления программного<br>обеспечения, это может привести к сбою в системе. |                              |  |  |  |
| Версия ПО:                                                                                                    | v1.1.10E                     |  |  |  |
| Выберите файл:                                                                                                    | Выберите файл Файл не выбран |  |  |  |
| Обновить Сброс                                                                                                    |                              |  |  |  |

Данный пункт позволяет произвести обновление ПО устройства. Выберите файл с ПО, для этого нажмите кнопку «Выберите файл». Убедитесь, что выбрана актуальная версия ПО для данной модели устройства. После этого нажмите кнопку «Обновить».

#### 5.8.8 Восстановление/сброс

Выберите пункт меню «Администрирование» -> «Восстановление/сброс».

#### Сохранение/Загрузка Конфигурации

Эта страница позволяет сохранить текущие настройки или загрузить их на устройство. Так же вы можете сбросить устройство на заводские настройки.

| Сохранить<br>конфигурацию:       | Запись                                 |
|----------------------------------|----------------------------------------|
| Загрузить<br>конфигурацию:       | Выберите файл Файл не выбран Загрузить |
| Сброс на заводские<br>настройки: | Сбросить                               |

Данный пункт позволяет сохранить текущие настройки или произвести загрузку конфигурации на устройство. Также вы можете сбросить созданную конфигурацию устройства на заводские настройки, нажав кнопку «Сбросить».

![](_page_56_Picture_1.jpeg)

#### 5.8.9 Установка пароля

Выберите пункт меню «Администрирование» -> «Установка пароля».

#### Установка пароля

Эта страница используется для смены пароля учетной записи к доступу на вебинтерфейс. Пустое поле имени пользователя и пароля будет отключать защиту.

| Имя пользователя: |    |
|-------------------|----|
| Новый пароль:     |    |
| Повтор пароля:    |    |
| Применить Сброси  | ть |

Данный пункт позволяет произвести смену учетной записи и пароля для доступа на вебинтерфейс управления роутером.

По всем возникающим вопросам настройки и эксплуатации устройства просьба обращаться в контактный центр по телефону 8 800 250 08 90